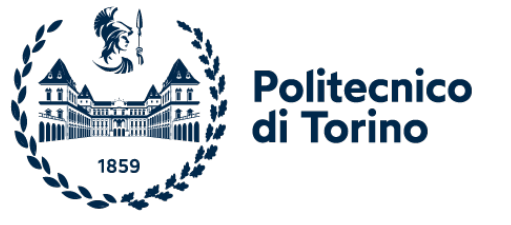

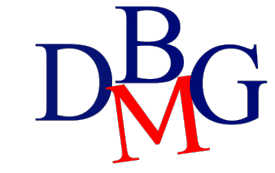

# Applicazioni Web

Introduzione a Streamlit

## Applicazioni Web

- ➤Streamlit
- ≻Elementi di testo
- ≻Widget di input
- ➢ Visualizzazione dati
- ➤Elementi aggiuntivi
- ≻Layout

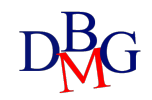

# Streamlit

Applicazione web

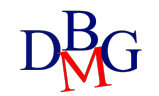

### Librerie Python

 Python offre diverse librerie per l'analisi, la manipolazione dei dati e lo sviluppo di interfacce per facilitare la creazione di applicazioni di analisi dati

## pandas

Libreria utilizzata per lavorare con i dataset. Permette di analizzare, pulire, esplorare e manipolare i dati

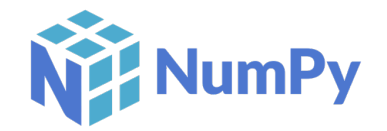

Libreria (Numeric Python) che permette di lavorare con dati numerici, con strutture dati multidimensionali (i.e., array, matrix)

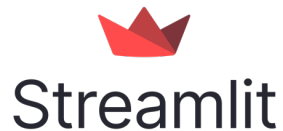

Libreria open-source che facilita la creazione e lo sviluppo di applicazioni web personalizzate

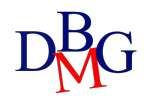

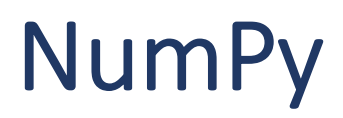

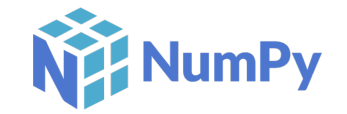

- I principali vantaggi di NumPy sono quelli di aumentare **flessibilità** ed **efficienza** delle operazioni rispetto alle strutture native di Python
  - > import numpy as np
- La struttura dati ruota attorno al concetto di *array*, una griglia di valori riferita come *ndarray* (N-dimensional array)
- Le dimensioni vengono chiamate *axes*
- Numpy è la base di altre librerie Python avanzate (e.g., Pandas, Scikitlearn)

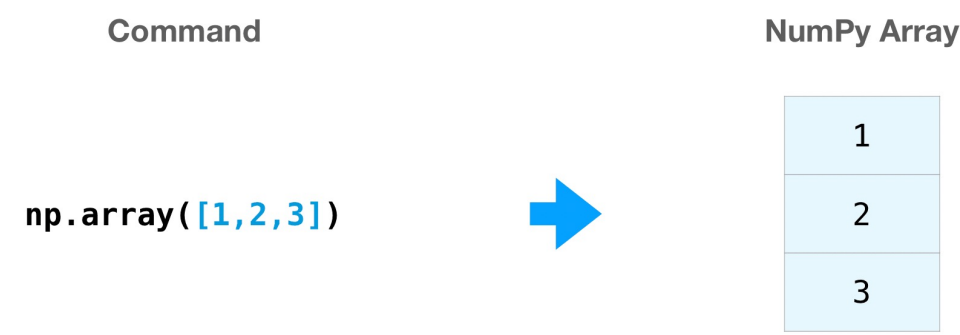

np.ones((3,2))

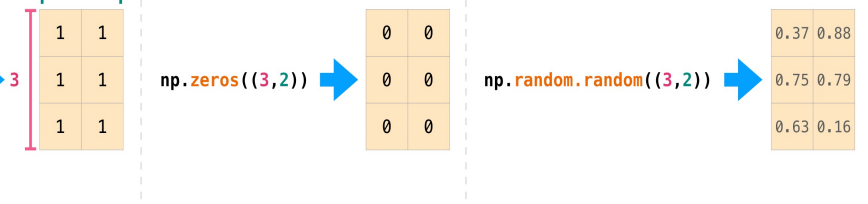

Creazione di una matrice

#### data.reshape(2,3) data.reshape(3,2) data

Reshape di un array

Indexing e slicing

data[1:3]

3 4

data[0,1]

5 6

data

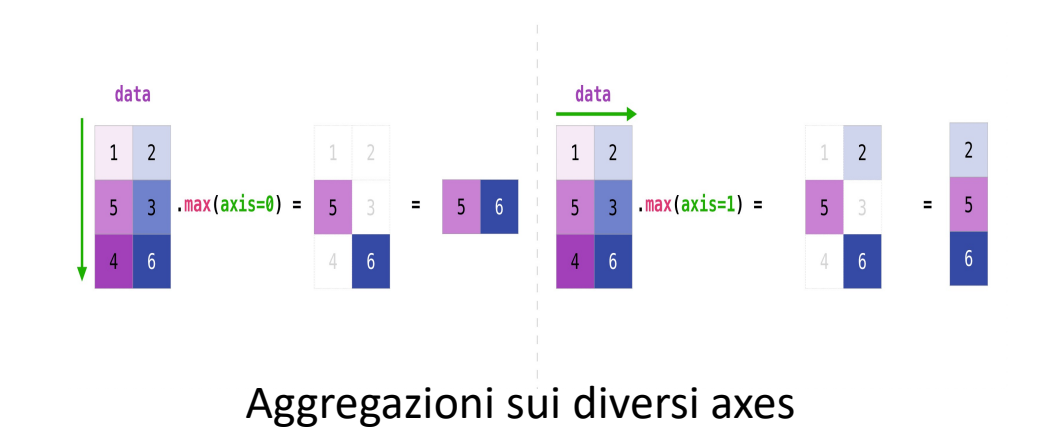

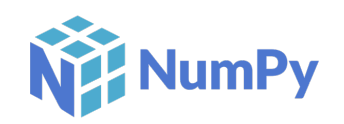

data[0:2,0]

5

### Pandas

**||** pandas

- Una libreria fondamentale soprattutto in ambito Data Science insieme a NumPy (su cui è basato)
  - > import numpy as np
  - > import pandas as pd
- Ci sono due data structure fondamentali: Series (sequenza 1-D di elementi omogenei) e DataFrame (array 2-D pensati come tabelle, ogni colonna è una Series e ha un nome)
- Esempio: esplorare, analizzare e visualizzare i dati da un file CSV

music.csv

|     |                |                      |                                                        |                                  |            |   |                | _     |           |            |
|-----|----------------|----------------------|--------------------------------------------------------|----------------------------------|------------|---|----------------|-------|-----------|------------|
|     | e Insert Pa    | の・び<br>ige Lavout Fo | Workbook1 Q≺ Sea<br>rmulas Data Revi                   | rch Sheet                        | <b>2</b> + |   | Artist         | Genre | Listeners | Plays      |
| Pas | te             | Alignment Nu         | Conditional Form     Format as Table     Cell Styles * | atting * I↔I * Q<br>* Cells Edit |            | 0 | Billie Holiday | Jazz  | 1,300,000 | 27,000,000 |
| F11 | Ç×√.<br>A      | B                    | С                                                      | D                                |            | 1 | Jimi Hendrix   | Rock  | 2,700,000 | 70,000,000 |
| 1   | Artist         | Genre                | Listeners                                              | Plays                            |            |   |                |       |           |            |
| 2   | Billie Holiday | Jazz                 | 1,300,000                                              | 27,000,000                       |            |   | 2 Miles Davis  |       | 1,500,000 |            |
| 3   | Jimi Hendrix   | Rock                 | 2,700,000                                              | 70,000,000                       |            | 2 |                | Jazz  |           | 48,000,000 |
| 4   | Miles Davis    | Jazz                 | 1,500,000                                              | 48,000,000                       |            |   |                |       |           |            |
| 5   | SIA            | Рор                  | 2,000,000                                              | 74,000,000                       |            |   |                |       |           |            |
| 6   |                |                      |                                                        |                                  |            | 3 | SIA            | Pop   | 2,000,000 | 74,000,000 |
|     | Sheet1 +       |                      |                                                        |                                  |            |   |                |       |           |            |
| R   | eadv           |                      |                                                        | +                                | 0%         |   |                |       |           |            |

pandas.read csv('music.csv')

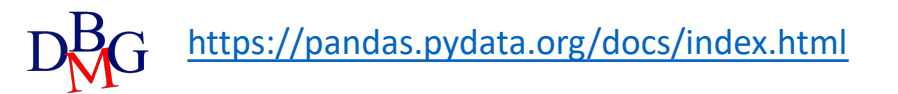

- **Data Loading**: un DataFrame può essere creato partendo da Series, numpy array, dizionari, JSON, CSV...
- **Data Cleaning**: diverse funzioni per la pulizia dei dati, rimozione dei dati duplicati, sostituzione dei valori mancanti con valori di default, conversione dei tipi di dati...
- **Data Manipulation**: filtraggio delle righe, ordinamento dei dati, creazione di nuove colonne, aggregazione dei dati...
- **Data Analysis**: visualizzazione di statistiche descrittive, creazione di tabelle pivot, creazione di grafici e altre analisi avanzate...
- **Data Visualization**: visualizzazione dei dati con diverse tipologie di grafici, utilizzando la libreria Matplotlib

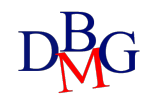

### Pandas - Esempi

pandas

| <pre>import pandas as pd # Creazione di un dataframe da un dizionario data = {'Nome': ['Alice', 'Bob', 'Charlie', 'David', 'Eva',                    'Eta': [25, 33, 47, 19, 28, 17],                    'Citta': ['Roma', 'Milano', 'Napoli', 'Torino', 'Fi df = pd.DataFrame(data) # Stampa le prime 5 righe del dataframe print(df.head())</pre> | 'Mauro'],<br>enze', 'Torino']}                                                                        | Nome Eta Citta<br>Ø Alice 25 Roma<br>1 Bob 33 Milano<br>2 Charlie 47 Napoli<br>3 David 19 Torino<br>4 Eva 28 Firenze                                         |
|----------------------------------------------------------------------------------------------------|----------------------------------------------------------------------------------------------------|----------------------------------------------------------------------------------------------------|
| <pre>#Stampa l'elenco di colonne print(df.columns) # Filtra le righe con età maggiore di 30 anni df_filtrato = df[df['Eta'] &gt; 30] print(df_filtrato) # Aggrega i dati per città e calcola la media dell'età df_aggregato = df.groupby('Citta')['Eta'].mean() print(df_aggregato)</pre>                                                           | ', 'Eta', 'Citta', 'Maggiorenne'], dtype='object')                                                    | Nome Eta Citta<br>1 Bob 33 Milano<br>2 Charlie 47 Napoli<br>Citta<br>Firenze 28.0<br>Milano 33.0<br>Napoli 47.0<br>Roma 25.0<br>Torino 18.0<br>Name firent64 |
| <pre># Crea una nuova colonna che indica se la persona è maggiorenne o minorenne df['Maggiorenne'] = df['Eta'].apply(lambda x: 'Sì' if x &gt;= 18 else 'No') # Elimina la colonna Eta df_output=df.drop(columns=['Eta']) print(df_output) # Salva il dataframe su file CSV df_output.to_csv('persone.csv', index=False)</pre>                       | Nome Cit<br>0 Alice Ro<br>1 Bob Mila<br>2 Charlie Napo<br>3 David Tori<br>4 Eva Firen<br>5 Mauro Tori | ta Maggiorenne<br>ma Sì<br>no Sì<br>li Sì<br>no Sì<br>ze Sì<br>no No                                                                                         |

### Perché Streamlit?

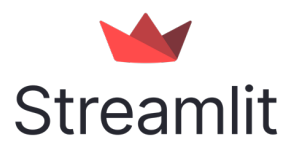

- Libreria open-source di Python che facilita la creazione e lo sviluppo di applicazioni web personalizzate
- Ideale per supportare progetti di **data science** e machine learning
- Si possono creare interfacce interattive
- Pensato per i neofiti, non sono espressamente richieste competenze di front-end
- Grazie a *widget* ed elementi a disposizione, si possono creare pagine web con poche righe di codice
- Compatibile con la maggior parte di librerie Python

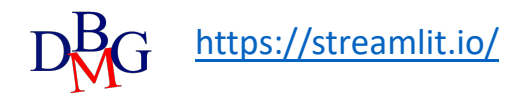

### Galleria d'esempi

 Ci sono a disposizione diversi *template* e applicazioni create dalla community (<u>https://streamlit.io/gallery</u>)

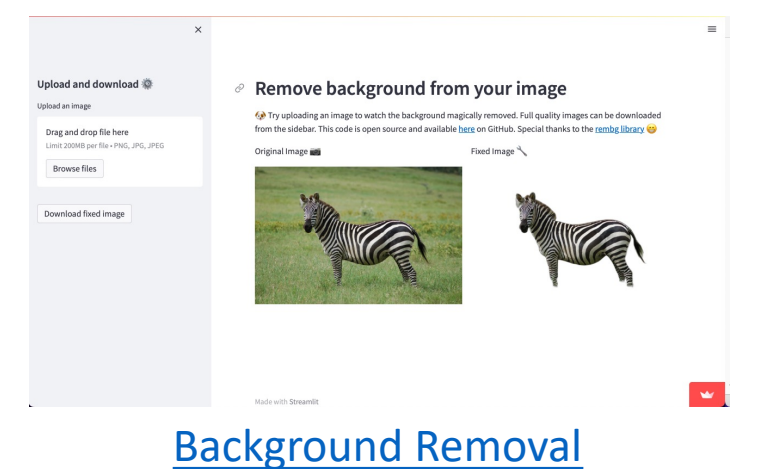

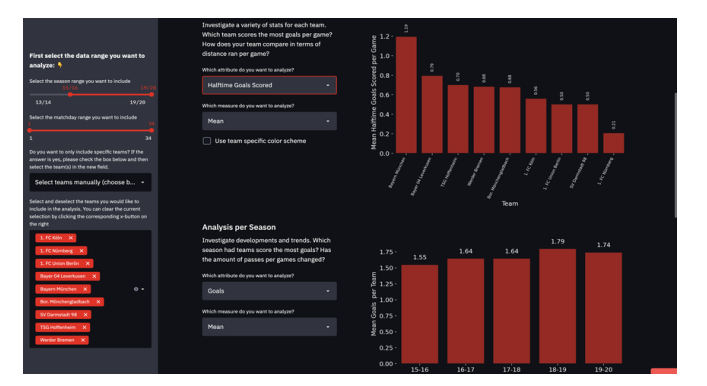

### **Bundesliga analyzer**

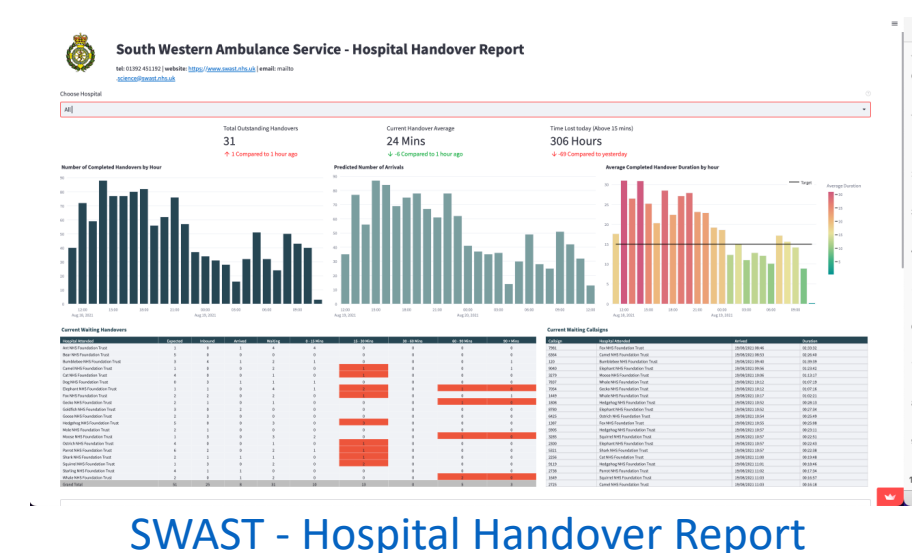

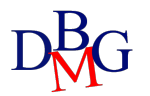

### Installazione

- Python 3.7 Python 3.11
- Utilizzare un virtual environment è sempre consigliato (pipenv, poetry, venv...)
- Installare streamlit
  - > pip install streamlit
- Testare l'installazione
  - ➤ streamlit hello
- Lanciare la propria applicazione
  - > streamlit run your\_script.py [-- script args]

Oppure

> python -m streamlit run your\_script.py

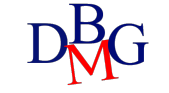

## Configurazione

- Diverse possibilità per definire le opzioni di configurazione (e.g. porta server, tema...) mediante:
  - 1. un *global config file* (da creare):
    - > ~/.streamlit/config.toml per macOS/Linux
    - > %userprofile%/.streamlit/config.toml per Windows
  - 2. un file di configurazione *per-project*:

\$CWD/.streamlit/config.toml dove \$CWD è la cartella da cui Streamlit è stato avviato

3. *flag* da linea di comando:

> streamlit run your\_script.py --server.port 80

### Telemetria

- Vengono raccolte informazioni statistiche sull'utilizzo da parte degli utenti
- Per disattivare la telemetria, è necessario specificare l'opzione di configurazione

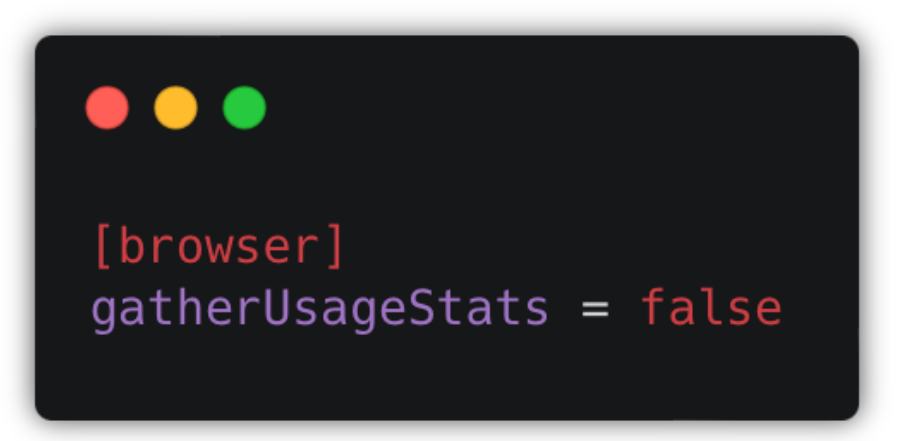

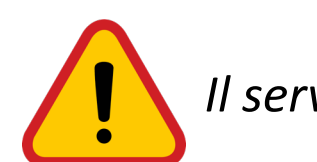

Il server deve essere riavviato per aggiornare le opzioni di configurazione

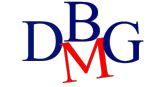

### Avvio

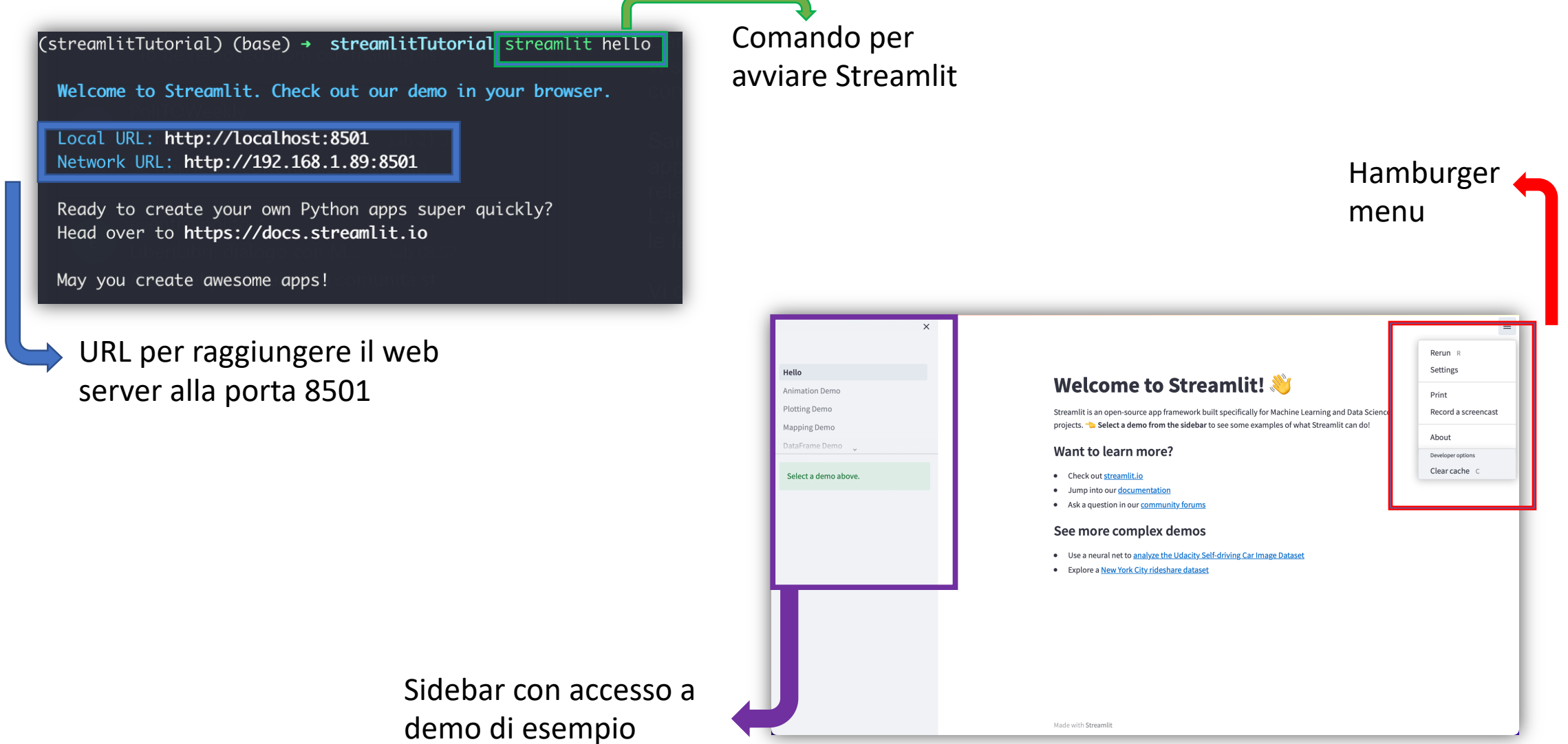

## Sviluppo

- Ogni volta che lo script Python viene salvato, l'applicazione si aggiorna con un click su *Rerun*, senza bisogno di riavviare il server
- Scegliendo Always rerun, l'applicazione si aggiorna in automatico a ogni salvataggio, consentendo di vedere immediatamente i cambiamenti
- Ogni volta che qualcosa deve essere aggiornato a schermo (incluse le interazioni dell'utente), Streamlit lancia interamente lo script *top-to-bottom*
- Il server si può fermare con Ctrl+C

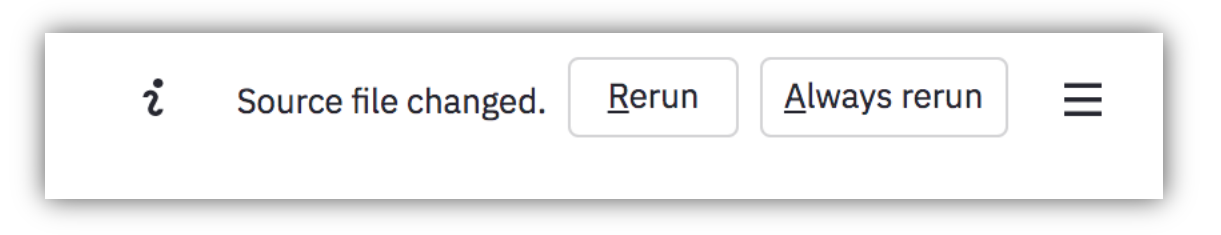

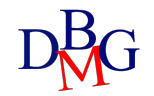

### Struttura del progetto

- Prima di sviluppare l'app, è importante definire la struttura della *directory* del progetto
- Bisogna definire un *entrypoint file* che rappresenta la pagina principale da mostrare all'utente
- Le altre pagine aggiuntive vanno inserite in una sotto-cartella *pages*
- Le pagine condividono globalmente gli stessi moduli Python

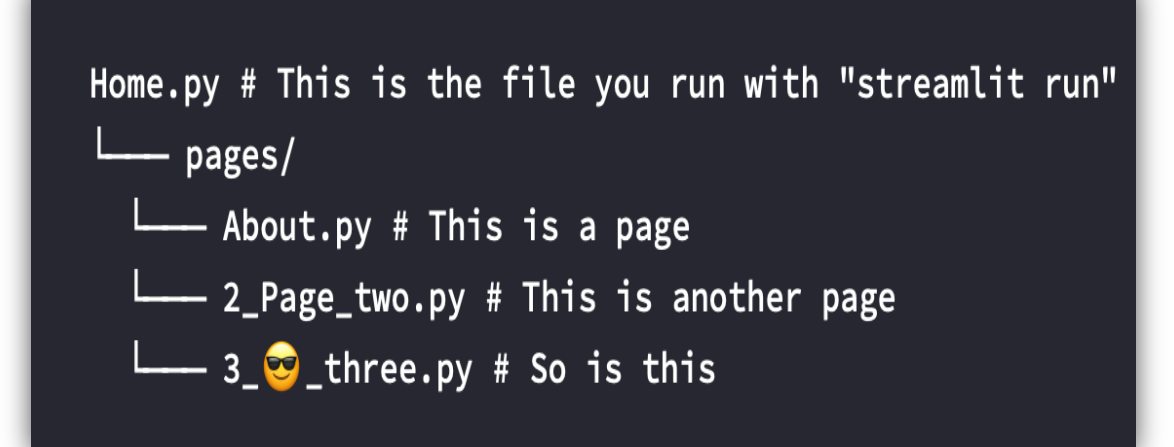

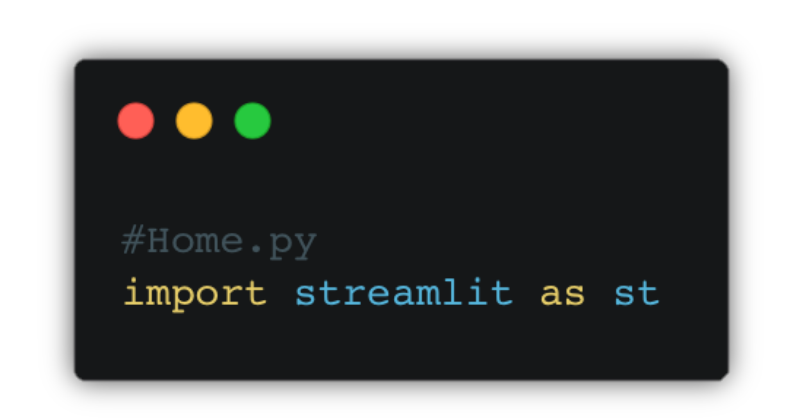

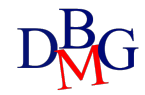

### Pagine dell'applicazione

- Le pagine sono definite dai file *.py* all'interno della cartella *"pages/"*
- I nomi dei file vengono trasformati nei nomi delle pagine
- L'ordine è dato dal numero che precede il titolo e/o dall'ordine alfabetico del titolo stesso
- Il numero usato come prefisso nel nome del file non viene interpretato come parte del titolo

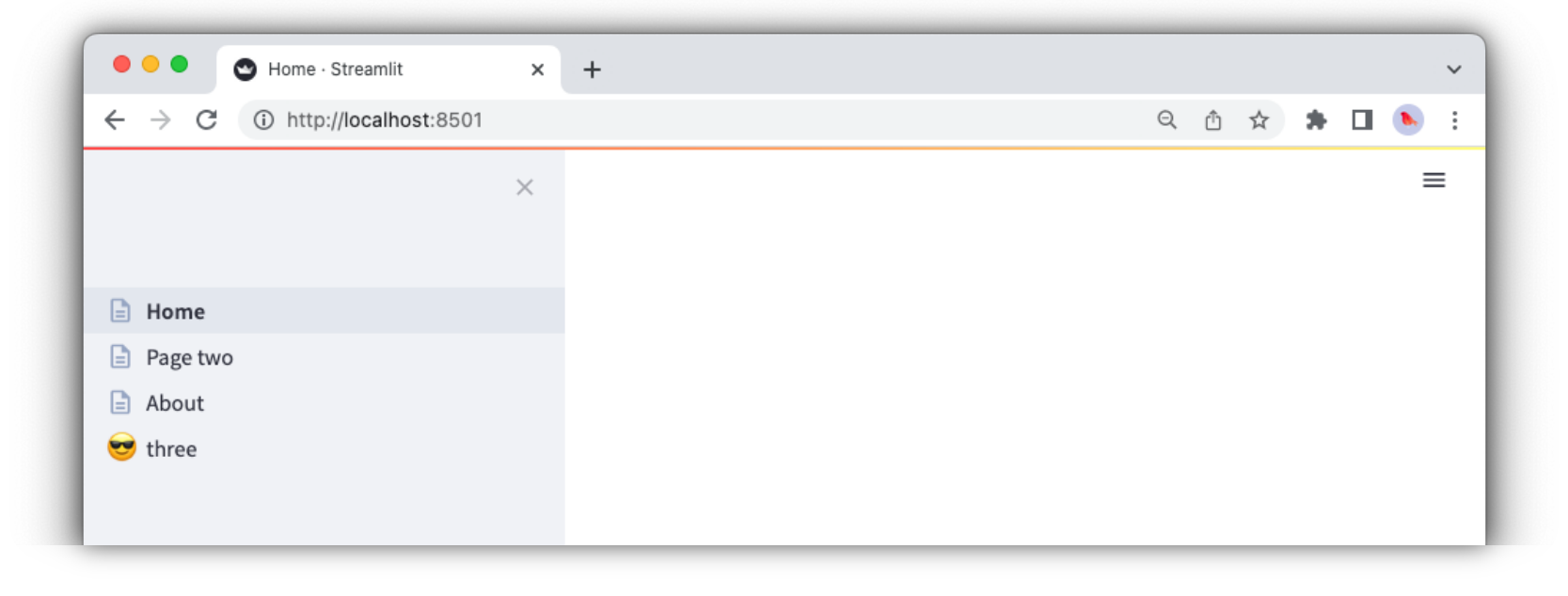

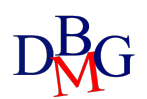

## Configurazione della pagina

- Impostare la configurazione di default della pagina
  - > st.set\_page\_config(page\_title=None, page\_icon=None, layout="centered", initial\_sidebar\_state="auto", menu\_items=None)

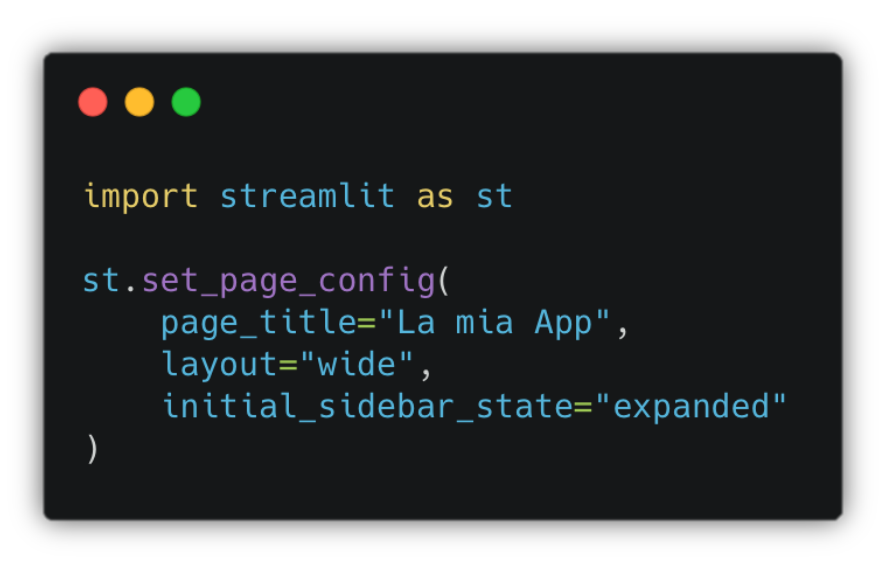

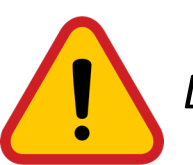

Deve essere il primo comando Streamlit e impostato una volta soltanto!

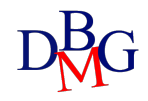

### Personalizzazione dell'hamburger menu

- Utilizzando il parametro *menu\_items* è possibile personalizzare gli elementi da mostrare nell'hamburger menu
- Va formattato secondo un dizionario in cui la chiave è l'elemento che si vuole modificare

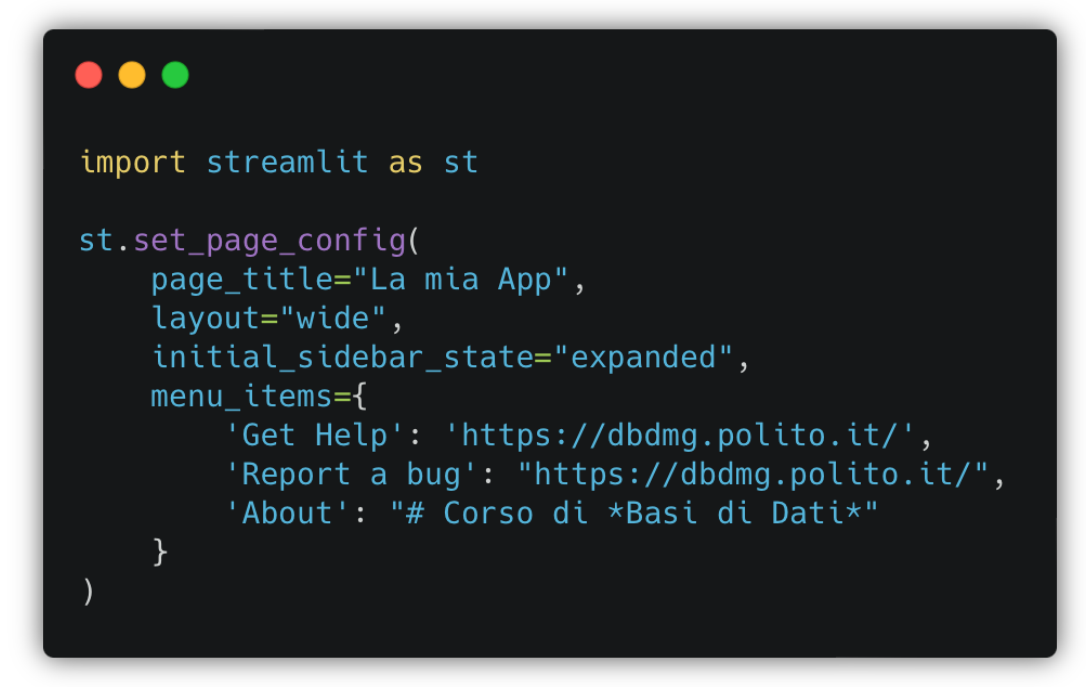

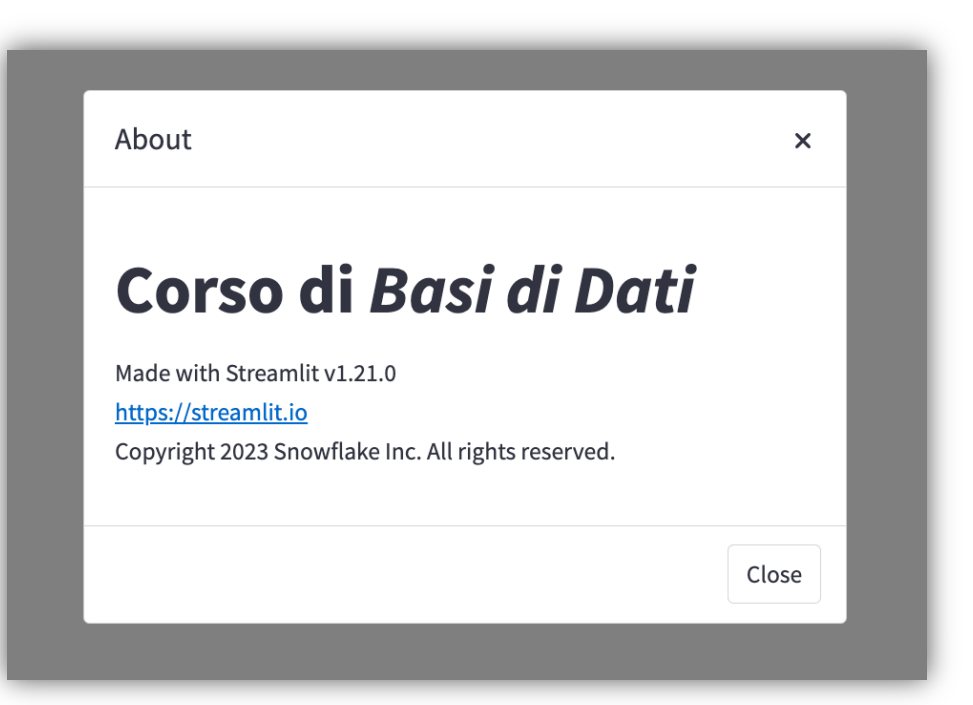

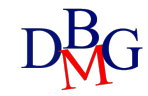

### Elementi di Streamlit

- Widget ed elementi specifici per i diversi tipi di attività e di input
  - integrazione rapida di diverse funzionalità nella propria applicazione
  - consultabili attraverso la documentazione ufficiale: <u>https://docs.streamlit.io/library/api-reference</u>
- Categorie più significative:
  - Elementi di testo
  - Widget di input
  - Layout
  - Visualizzazione di dati e grafici
  - Elementi aggiuntivi

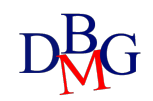

### Argomenti degli elementi

- I vari elementi sono integrabili senza particolari configurazioni
  - personalizzazione mediante determinati argomenti
- Alcuni argomenti sono comuni a tutti (o a gran parte) degli elementi:
  - *label*: descrive all'utente la funzionalità dell'elemento (e.g. il nome di un tasto cliccabile)
  - *label\_visibility*: determina la visibilità della label (i.e. "visible", "hidden", "collapsed"); la label dovrebbe essere sempre definita
  - *disabled*: flag booleano per disattivare un elemento. Utile per rendere disponibile un widget solo se si verifica una determinata condizione
  - *use\_container\_width*: flag booleano per adattare le dimensioni del widget a quelle del container di cui fa parte
  - *key:* stringa o numero per identificare univocamente il widget. Se omesso, viene generato in base al contenuto

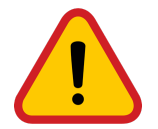

Diversi elementi non possono avere la stessa key!

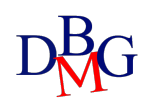

# Elementi di testo

Applicazioni Web

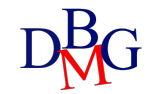

### Elementi di testo

- Diversi elementi testuali pronti all'uso, con la possibilità di personalizzare il colore e inserire *emoji*:
  - Titolo
  - Intestazione
  - Sotto-intestazione
  - Testo

### •••

import streamlit as st

```
st.set_page_config(
    page_title="La mia App",
    layout="wide",
    initial_sidebar_state="expanded",
```

st.title("Streamlit :red[Tutorial]")
st.header(":blue[Basi di dati]")
st.subheader(" Applicazioni web")
st.text("La mia prima pagina web in poche righe.")

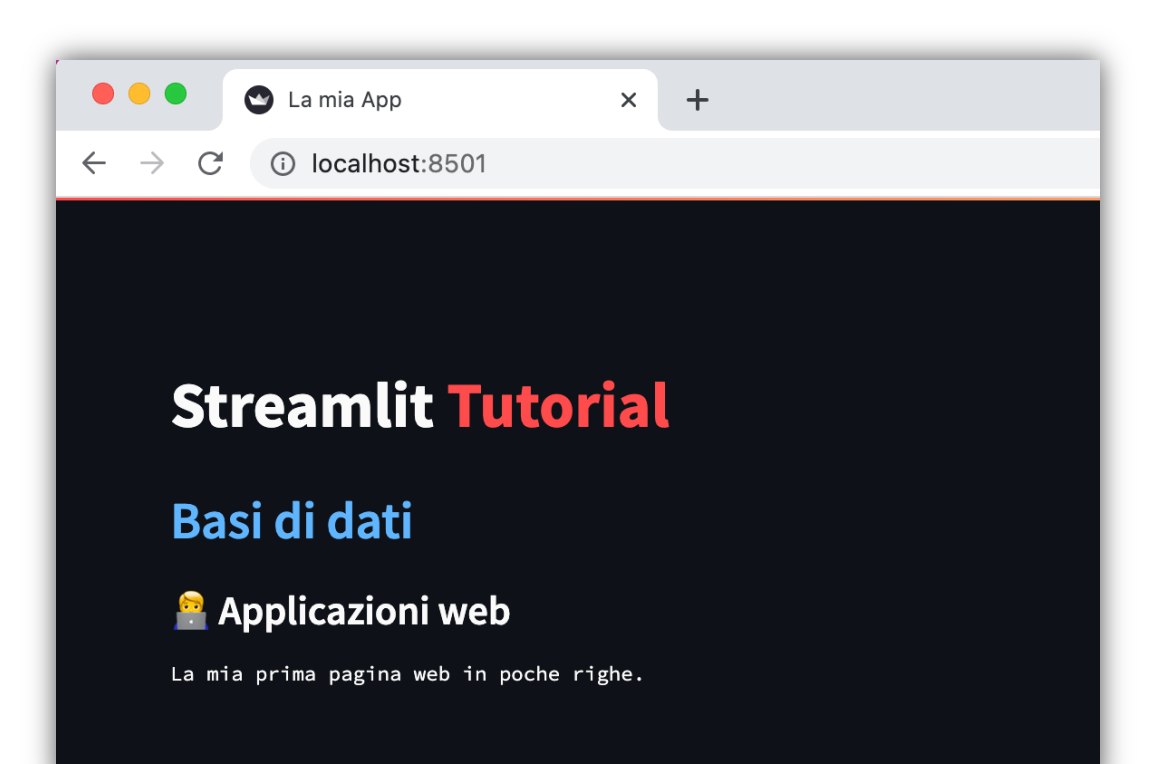

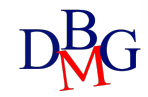

### Markdown

- E' possibile inserire stringhe formattate secondo il linguaggio *markdown*
- Il markdown viene utilizzato per formattare testi in modo semplice e rapido, essendo più leggibile rispetto ad altri linguaggi markup
- La sintassi più comune (N.B. gli spazi a volte sono necessari!):

| # Header 1   | **bold**             |
|--------------|----------------------|
| ## Header 2  | > blockquote         |
| ### Header 3 | * Item 1<br>* Item 2 |
| _italics_    | Line<br>Break        |

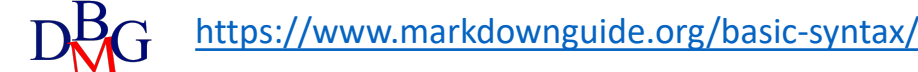

### Esempio di Markdown

🕒 La mia App X +  $\leftarrow$ (i) localhost:8501  $\rightarrow$ C **Streamlit Tutorial** Basi di dati 🔗 Applicazioni web "If, at first, you do not succeed, call it version 1.0" Khayri R.R. Woulfe

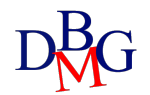

## Markdown e HTML

- E' possibile anche utilizzare il markdown per inserire codice HTML
- Utile per particolari personalizzazioni
- E' necessario abilitare l'uso di codice HTML
  - la funzione è disattivata di default per evitare l'inserimento di codice non sicuro da parte dello sviluppatore

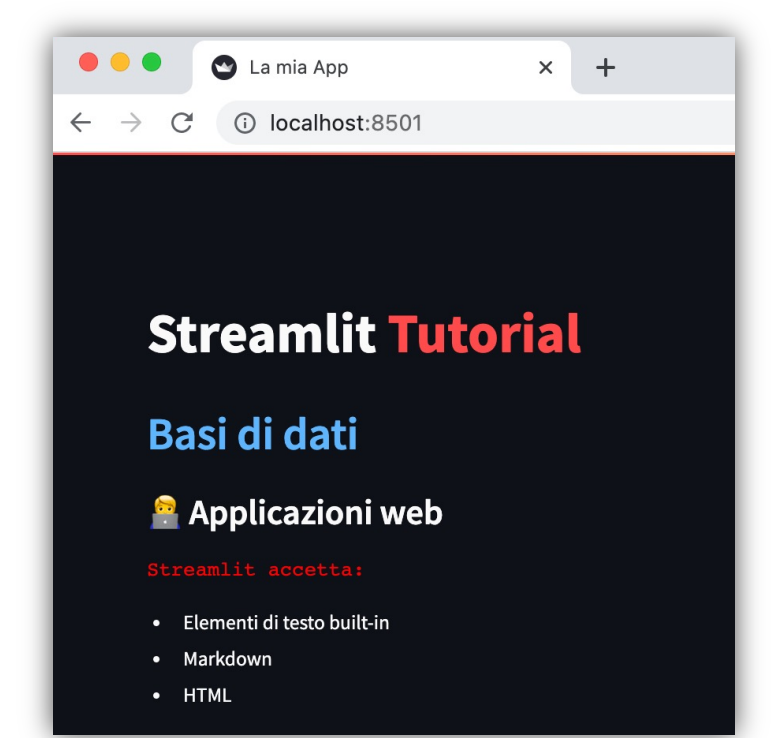

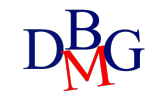

### Write

- Permette di scrivere nell'app gli argomenti che gli vengono passati
   > st.write(\*args, unsafe\_allow\_html=False, \*\*kwargs)
- Widget universale e flessibile che ha un comportamento diverso in base all'argomento passato
  - accetta diversi tipi di argomenti e li renderizza di conseguenza
  - possono essere passati più argomenti che verranno rappresentati
  - permette di rappresentare diversi oggetti Python (e.g. figure, dataframe, dizionari, errori, funzioni e moduli) anche in modalità interattiva

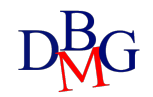

# Widget di input

Applicazioni Web

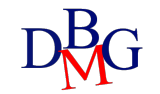

### **Button**

• Permette di mostrare un semplice pulsante che può essere cliccato dall'utente

> st.button(label, key=None, help=None, on\_click=None, args=None, kwargs=None, type="secondary", disabled=False, use\_container\_width=False)

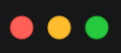

import streamlit as st

st.markdown("# Streamlit :red[Tutorial]")
st.markdown("#### Ecco alcuni tra i database più usati:")

db\_list=["Oracle DB", "MySQL", "PostgreSQL", "MariaDB", "MongoDB", "InfluxDB"]

```
if st.button("Mostra",type="primary"):
    st.write(db_list)
```

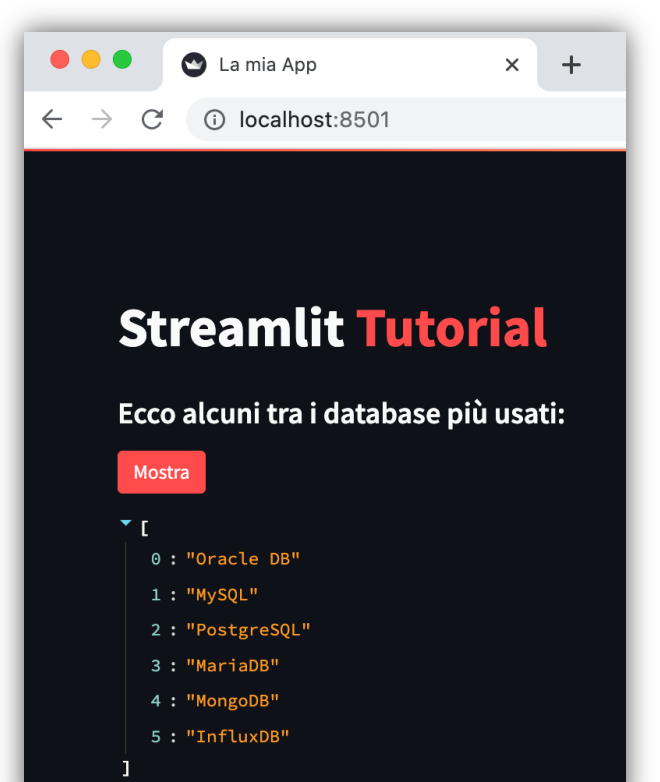

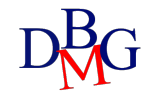

### Checkbox

 Permette di mostrare un *checkbox* da spuntare ed eseguire un'azione di conseguenza

> st.checkbox(label, value=False, key=None, help=None, on\_change=None, args=None, kwargs=None, \*, disabled=False, label\_visibility="visible")

• Restituisce True o False in base allo stato del checkbox

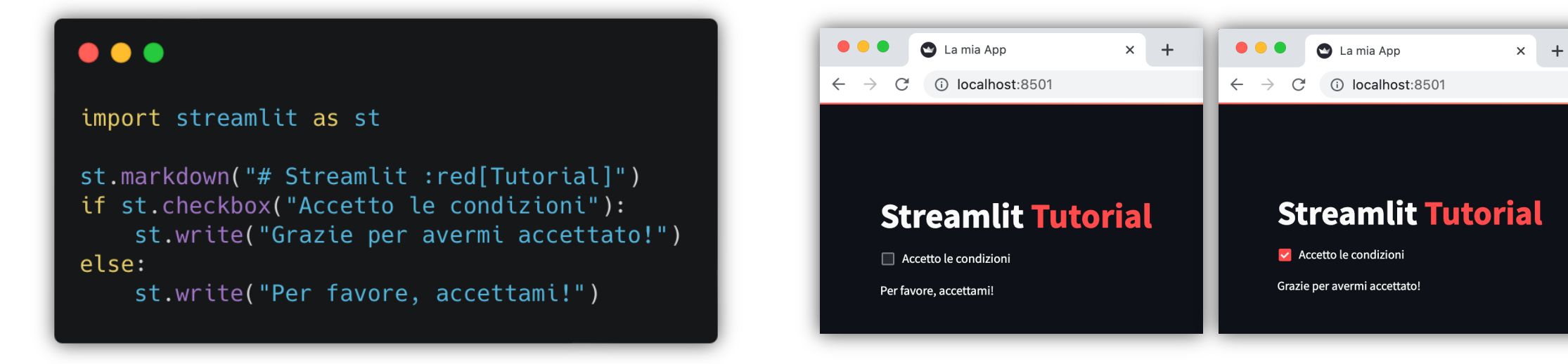

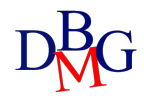

### **Radio Button**

- Permette di inserire un *radio button* con cui l'utente può effettuare una scelta esclusiva tra le alternative proposte
  - > st.radio(label, options, index=0,
     format\_func=special\_internal\_function, key=None, help=None,
     on\_change=None, args=None, kwargs=None, \*, disabled=False,
     horizontal=False, label\_visibility="visible")
- Restituisce l'opzione scelta

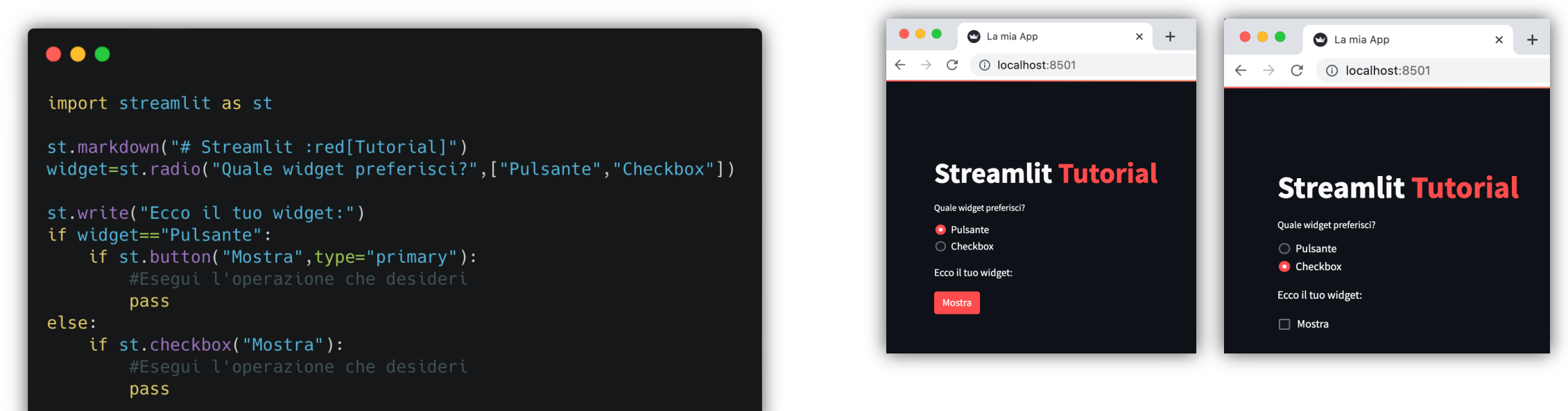

### Select Box

- Permette di inserire un *box di selezione* a tendina con cui l'utente può scegliere tra le varie alternative
  - > st.selectbox(label, options, index=0,
     format\_func=special\_internal\_function, key=None, help=None,
     on\_change=None, args=None, kwargs=None, \*, disabled=False,
     label\_visibility="visible")
- Restituisce l'opzione scelta

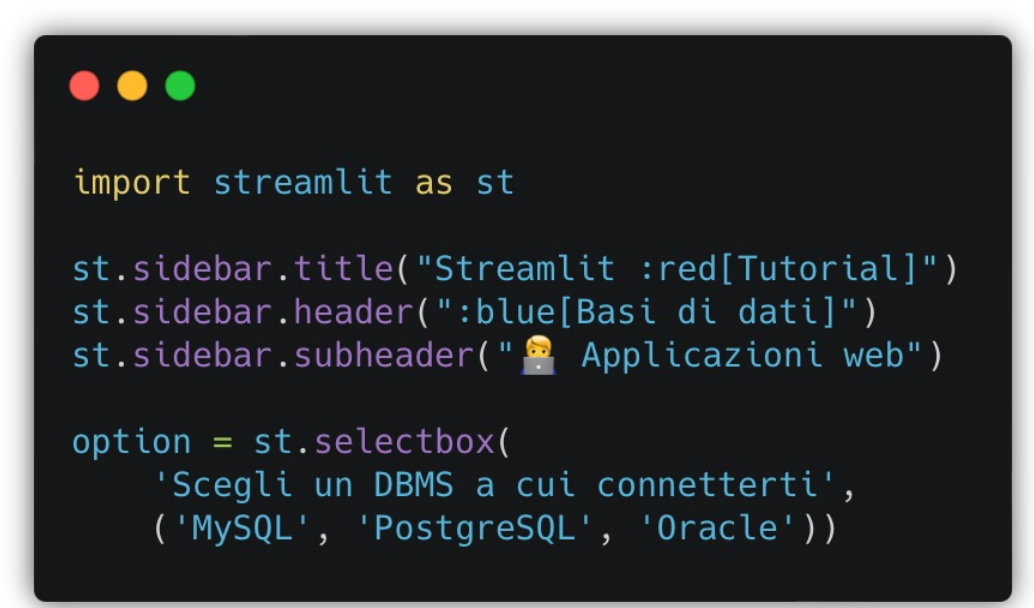

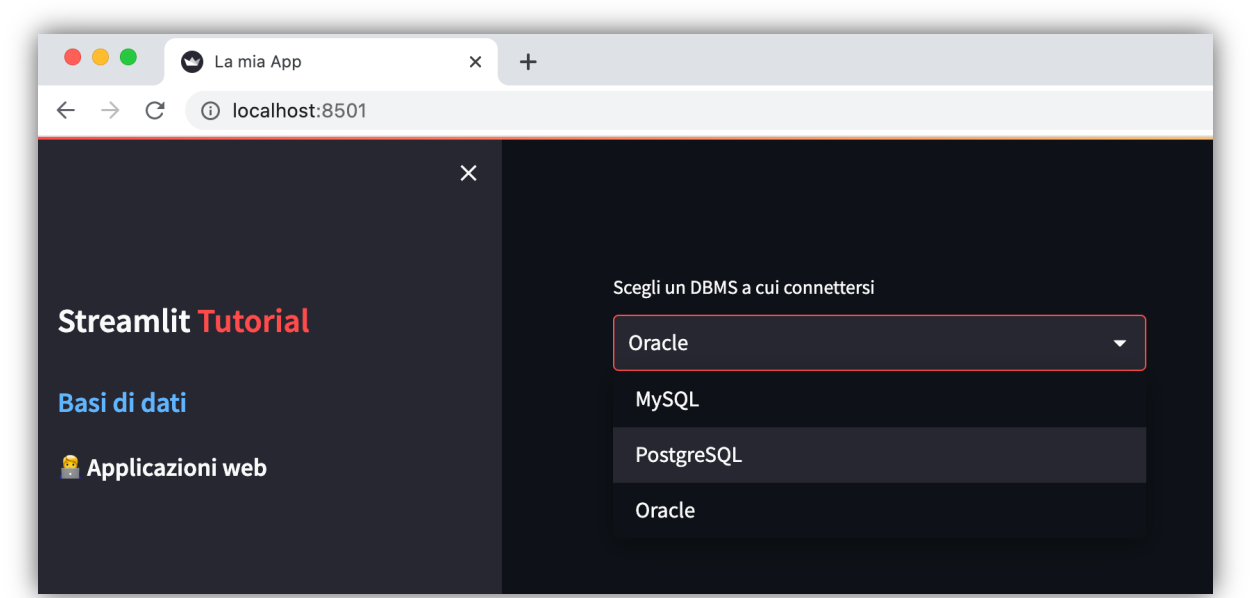

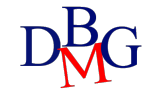

### Multiselect

- Permette all'utente di scegliere alternative multiple tra quelle proposte
  - > st.multiselect(label, options, default=None, format\_func=special\_internal\_function, key=None, help=None, on\_change=None, args=None, kwargs=None, \*, disabled=False, label\_visibility="visible", max\_selections=None)
- Il parametro default specifica la liste di opzioni selezionate all'avvio
- Il parametro max\_selections definisce il numero massimo di opzioni selezionabili
- Restituisce la lista delle opzioni selezionate

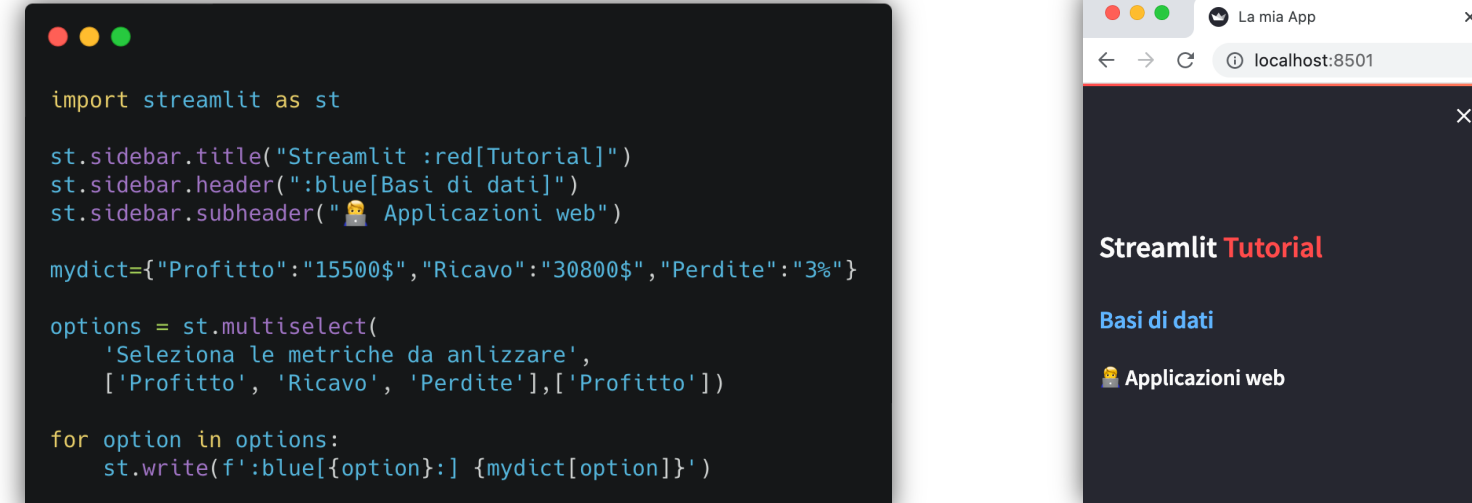

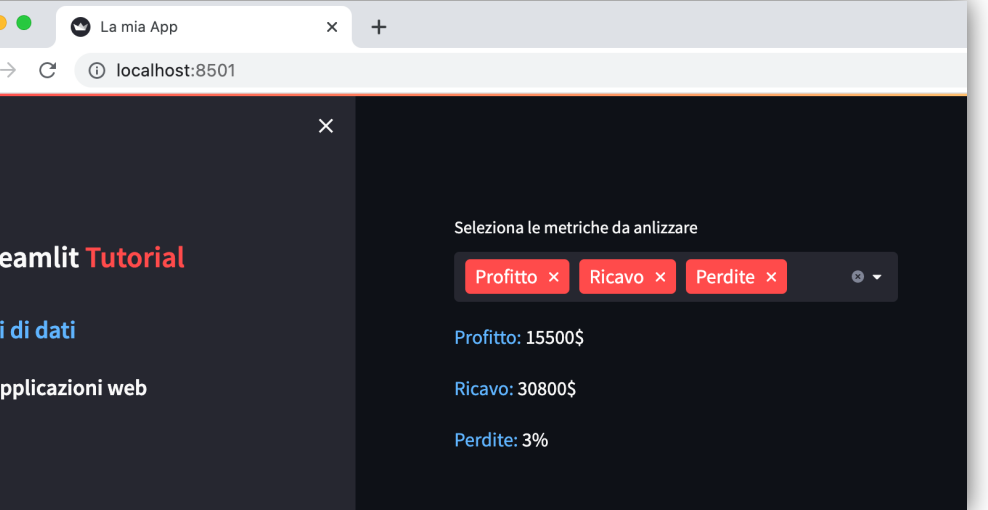

### Slider

- Offre uno *slider* che accetta: int, float, time, date e datetime
  - > st.slider(label, min\_value=None, max\_value=None, value=None, step=None, format=None, key=None, help=None, on\_change=None, args=None, kwargs=None, \*, disabled=False, label\_visibility="visible")
- Permette di selezionare sia un valore singolo che un range di valori
- Restituisce il valore selezionato o la tupla (per i range)
- I parametri *min\_value* (*default* 0 se int, 0.0 se float) e *max\_value* (*default* 100 se int, 1.0 se float) definiscono rispettivamente il minimo e massimo valore ammesso

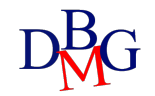

### Slider

- Offre uno *slider* che accetta: int, float, time, date e datetime
  - > st.slider(label, min\_value=None, max\_value=None, value=None, step=None, format=None, key=None, help=None, on\_change=None, args=None, kwargs=None, \*, disabled=False, label\_visibility="visible")
- Il parametro value definisce il valore assunto quanto lo slider è caricato per la prima volta
  - se impostato con una tupla crea uno slider con il range selezionabile
  - di default è impostato su *min\_value*
- *Il parametro step* definisce l'intervallo tra un valore e l'altro (*default* 1 se int, 0.01 se float)

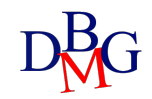

### **Esempio Slider**

#### • • •

import streamlit as st
from datetime import datetime,time

#### #slider semplice

age = st.slider('Quanti anni hai?', 0, 130, 25)
st.write("Hai", age, 'anni')

#### #slider con range

values = st.slider(
 'Seleziona un range di valori',
 0.0, 100.0, (25.0, 75.0))
st.write('Valori:', values)

#### #range time slider

appointment = st.slider(
 "Fissa il tuo appuntamento:",
 value=(time(11, 30), time(12, 45)))
st.write(f"Ti sei prenotato per:", appointment[0],'-',appointment[1])

#### #datetime slider

start\_time = st.slider(
 "Quando vuoi cominciare?",
 value=datetime(2020, 1, 1, 9, 30),
 format="MM/DD/YY - hh:mm")
st.write("Inizio:", start\_time)

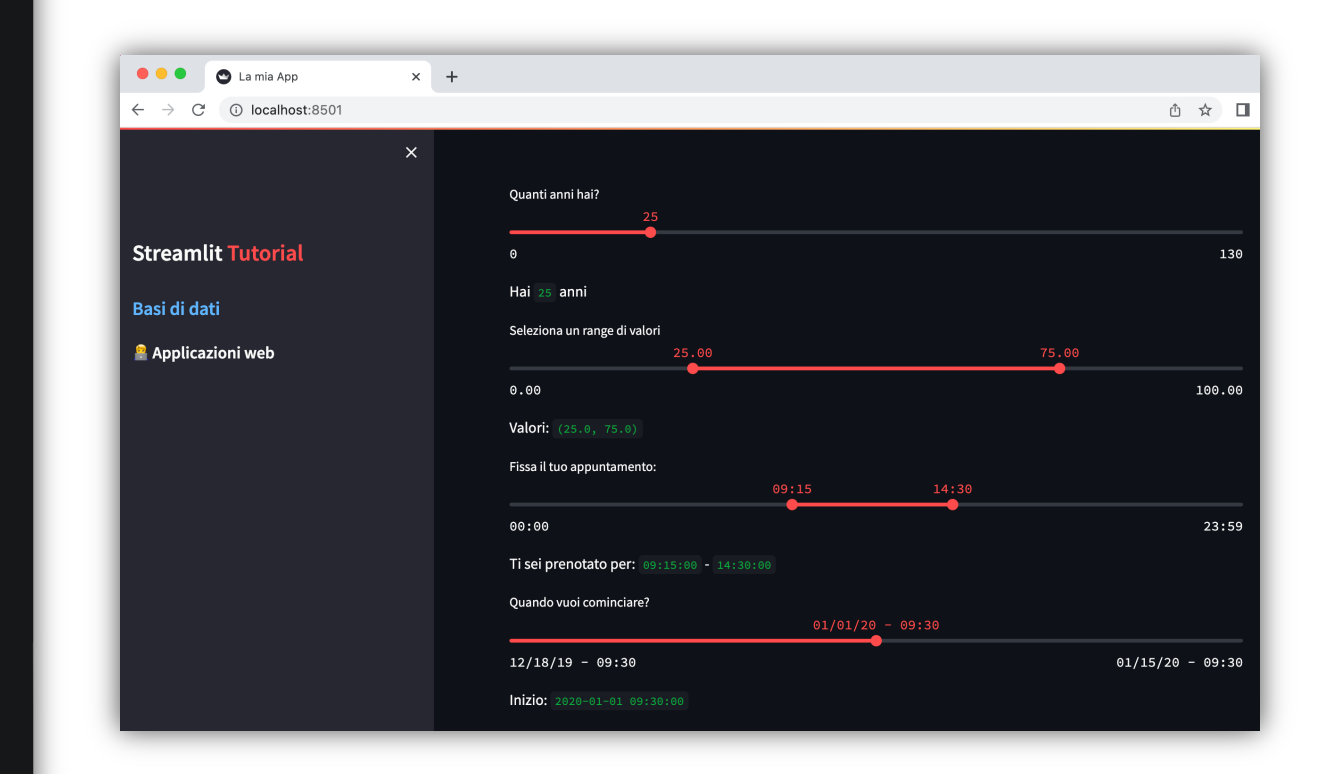

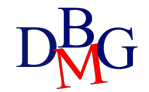

### Text e Number

- Il text input offre la possibilità di un input testuale single-line

   st.text\_input(label, value="", max\_chars=None, key=None, type="default", help=None, autocomplete=None, on\_change=None, args=None, kwargs=None, \*, placeholder=None, disabled=False, label\_visibility="visible")
- Il *number input* permette di passare un numero che può essere scritto da tastiera o usando i tasti '+' e '-'
  - >st.number\_input(label, min\_value=None, max\_value=None, value=, step=None, format=None, key=None, help=None, on\_change=None, args=None, kwargs=None, \*, disabled=False, label\_visibility="visible")

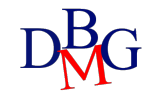

### Date input

- Offre un widget ideale per la selezione di una *data* su calendario
  - > st.date\_input(label, value=None, min\_value=None, max\_value=None, key=None, help=None, on\_change=None, args=None, kwargs=None, \*, disabled=False, label\_visibility="visible")
- Il parametro value accetta anche lista/tupla per abilitare un range di date

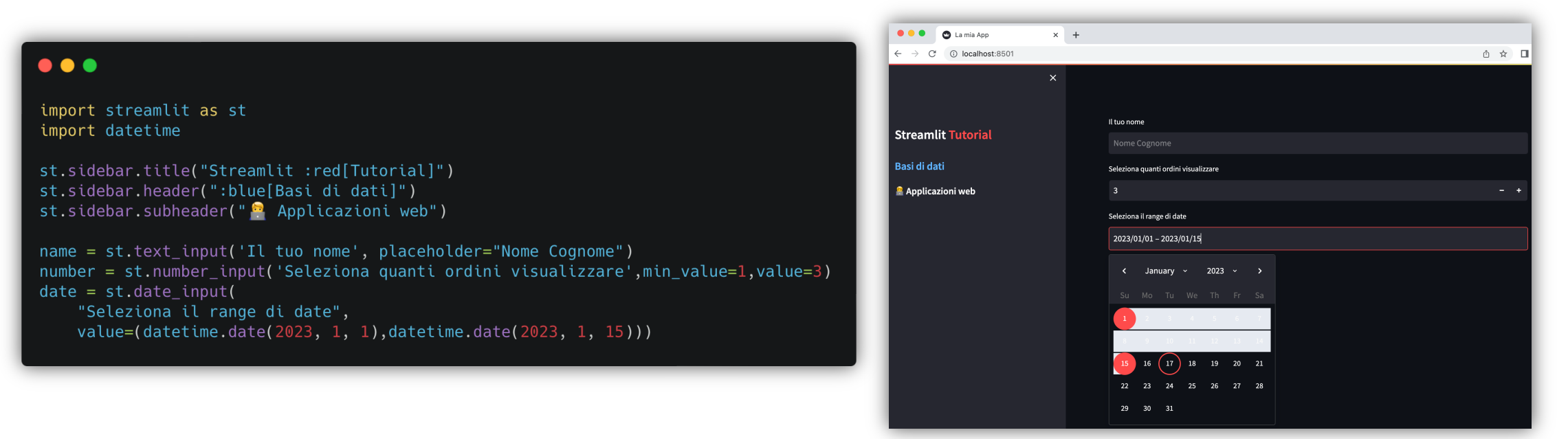

### Form

- Permette di raggruppare diversi elementi in un *form* (container)
   >st.form(key, clear\_on\_submit=False)
- Ha integrato un pulsante *Submit* che raccoglie tutti i valori acquisiti dai diversi widget
- Il parametro *clear\_on\_submit* se True resetta i valori dei widget dopo il click dell'utente sul pulsante Submit

| import streamlit as st<br>import datetime                                                                                                    |
|----------------------------------------------------------------------------------------------------|
| st.sidebar.title("Streamlit :red[Tutorial]")<br>st.sidebar.header(":blue[Basi di dati]")<br>st.sidebar.subheader(" 💁 Applicazioni web")                                                                                                    |
| <pre>with st.form("form"):<br/>st.subheader("Form di inserimento dati")<br/>product=st.text_input("Nome prodotto:")<br/>data=st.date_input("Data di uscita:",value=datetime.datetime(2023,1,1))<br/>price = st_slider("Prezzo prodotto :blue[(euro)]:".1.2000)</pre> |
| <pre>status = st.radio("Status:",("Disponibile","Non Disponibile"))</pre>                                                                                                    |
| <pre># Every form must have a submit button. submitted = st.form_submit_button("Submit")</pre>                                                                                                    |
| <pre>if submitted:     st.success("Hai inserito questo prodotto:")     st.write({"Prodotto": product, "Data di uscita": data.strftime('%d/%m/%Y'), "Prezzo": price, "Status":status})</pre>                                                                          |

| 🗧 🗧 🕙 La mia App                               | × | +                                                                                                    |   |   |   |      |
|------------------------------------------------|---|----------------------------------------------------------------------------------------------------|---|---|---|------|
| $\leftarrow$ $\rightarrow$ C () localhost:8501 |   |                                                                                                    | Q | ۵ | ☆ |      |
| X                                              |   | Form di incorimonto dati                                                                                      |   |   |   |      |
| Streamlit Tutorial                             |   |                                                                                                    |   |   |   |      |
| Basi di dati                                   |   | Smart TV 40"                                                                                                  |   |   |   |      |
| 🚔 Applicazioni web                             |   | Data di ucrita                                                                                                |   |   |   |      |
|                                                |   | 2023/02/23                                                                                                    |   |   |   |      |
|                                                |   | Prezio prodotto (kuro):<br>899                                                                                |   |   |   |      |
|                                                |   | 1                                                                                                    |   |   |   | 2000 |
|                                                |   | Sutus:<br>Deponibile     Non Disponibile     Submit                                                           |   |   |   |      |
|                                                |   | Hai inserito questo prodotto:                                                                                 |   |   |   |      |
|                                                |   | *<br>*Prodotto":"Smart TV 40""<br>*Data di uscita":"23/02/023"<br>*Prezzo":s99<br>*Status":"Disponibile"<br>} |   |   |   |      |

# Visualizzazione dati

Applicazioni Web

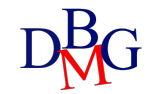

### **Metrics**

- Visualizza una *metrica* con un font specifico, offrendo la possibilità di aggiungere un indicatore relativo alla variazione
   > st.metric(label, value, delta=None, delta\_color="normal", help=None, label\_visibility="visible")
- Il parametro delta indica la variazione

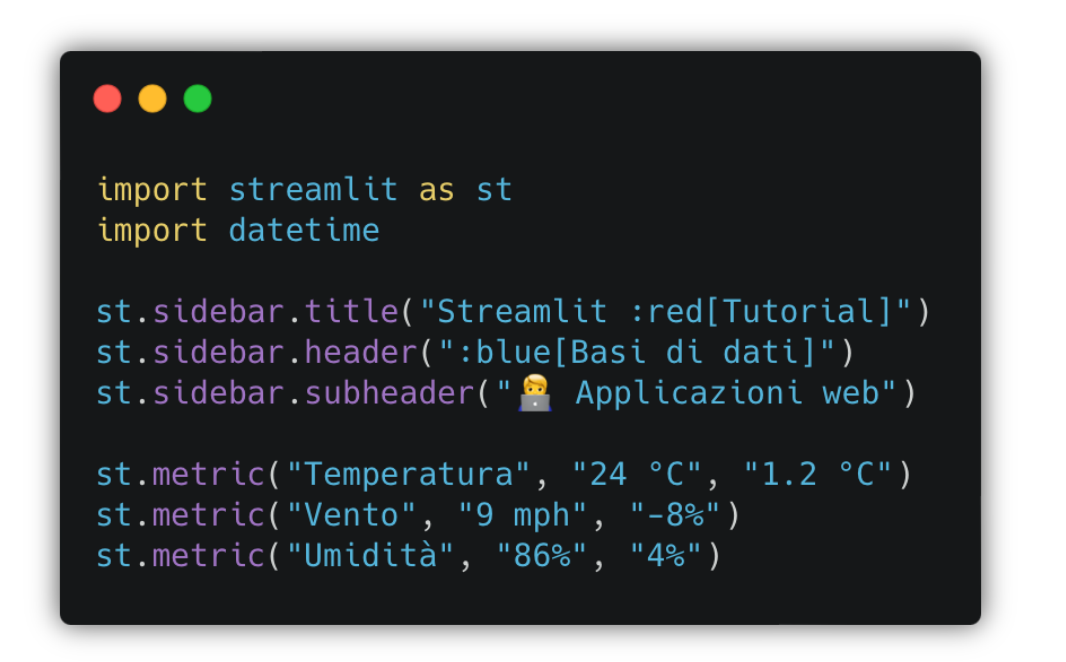

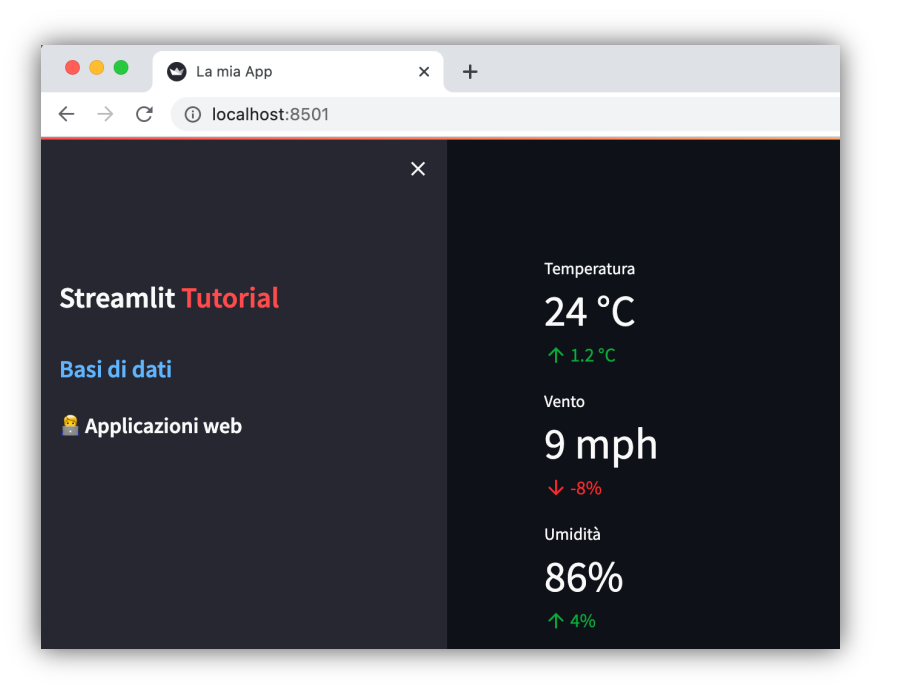

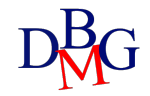

### Dataframe

 Permette di visualizzare i *dataframe* pandas sotto forma di tabelle interattive

```
> st.dataframe(data=None, width=None, height=None, *,
use_container_width=False)
```

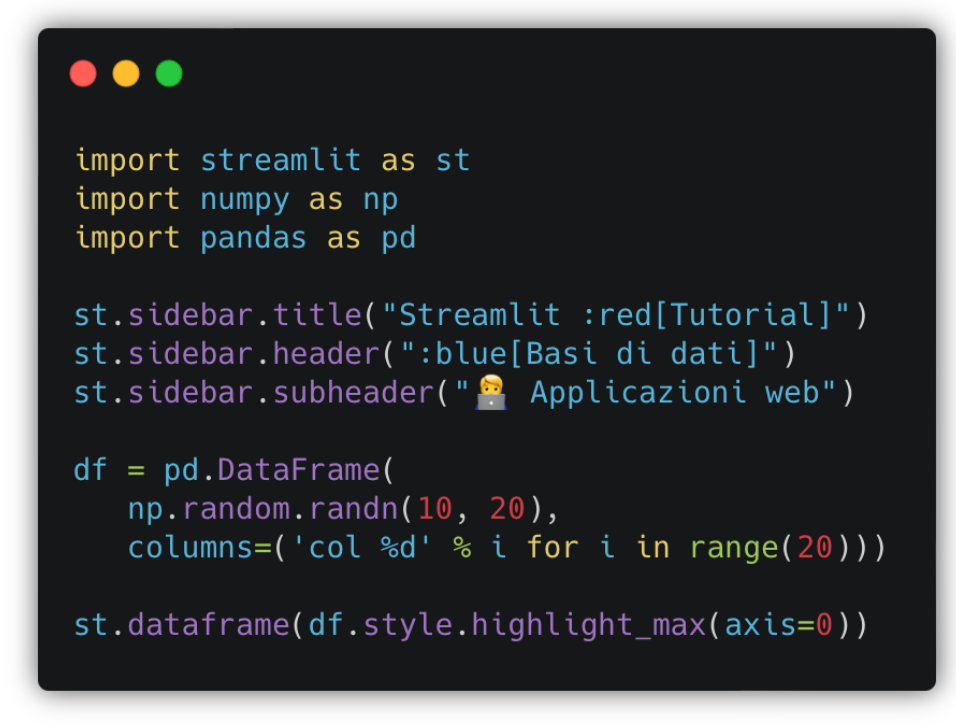

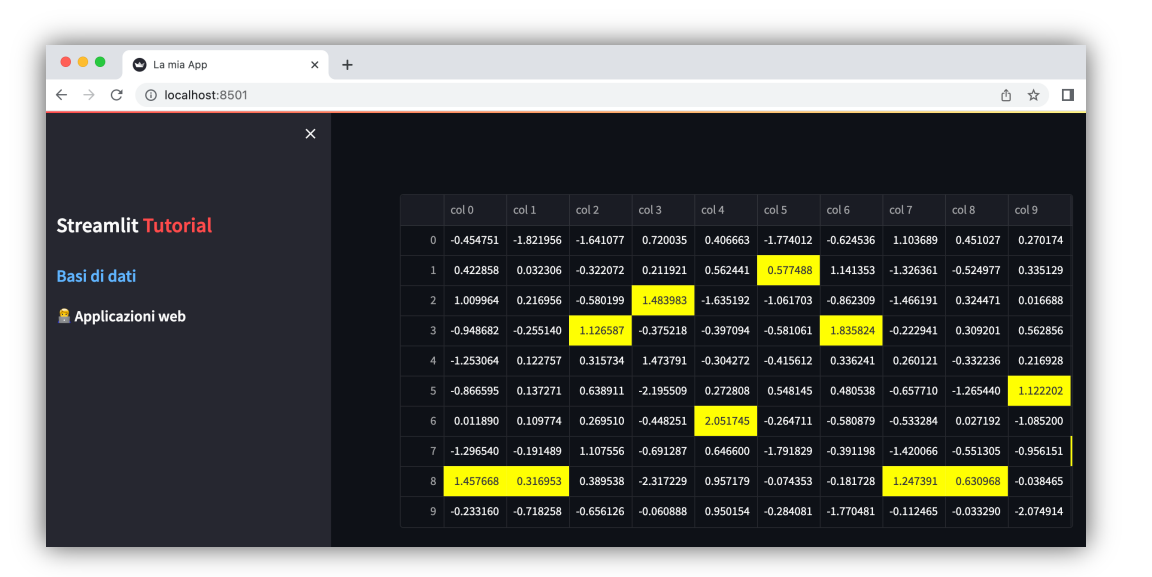

### Grafici

- Sono supportate diverse librerie per la rappresentazione grafica dei dati attraverso dei *chart interattivi* 
  - Matplotlib
  - Plotly
  - ➤ Altair
  - > deck.gl (mappe e grafici 3D)
- Per velocizzare l'integrazione dei grafici più comuni, alcuni sono integrati nativamente in Streamlit (con meno personalizzazioni):
  - Line chart
  - Area Chart
  - Bar Chart
  - Scatterplot on map

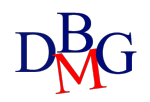

### Line Chart

- Permette di rappresentare un **line chart** ed è basato su Altair
  - > st.line\_chart(data=None, \*, x=None, y=None, width=0, height=0, use\_container\_width=True)
- Ideale per plot semplici da includere rapidamente e con facilità
- I parametri x e y specificano il nome delle colonne da usare sugli assi
- I parametri width e height specificano le dimensioni in pixel

### •••

```
import streamlit as st
import numpy as np
import pandas as pd
st.sidebar.title("Streamlit :red[Tutorial]")
st.sidebar.header(":blue[Basi di dati]")
st.sidebar.subheader(" Applicazioni web")
chart_data = pd.DataFrame(
    np.random.randn(20, 3),
    columns=['a', 'b', 'c'])
st.line_chart(chart_data)
```

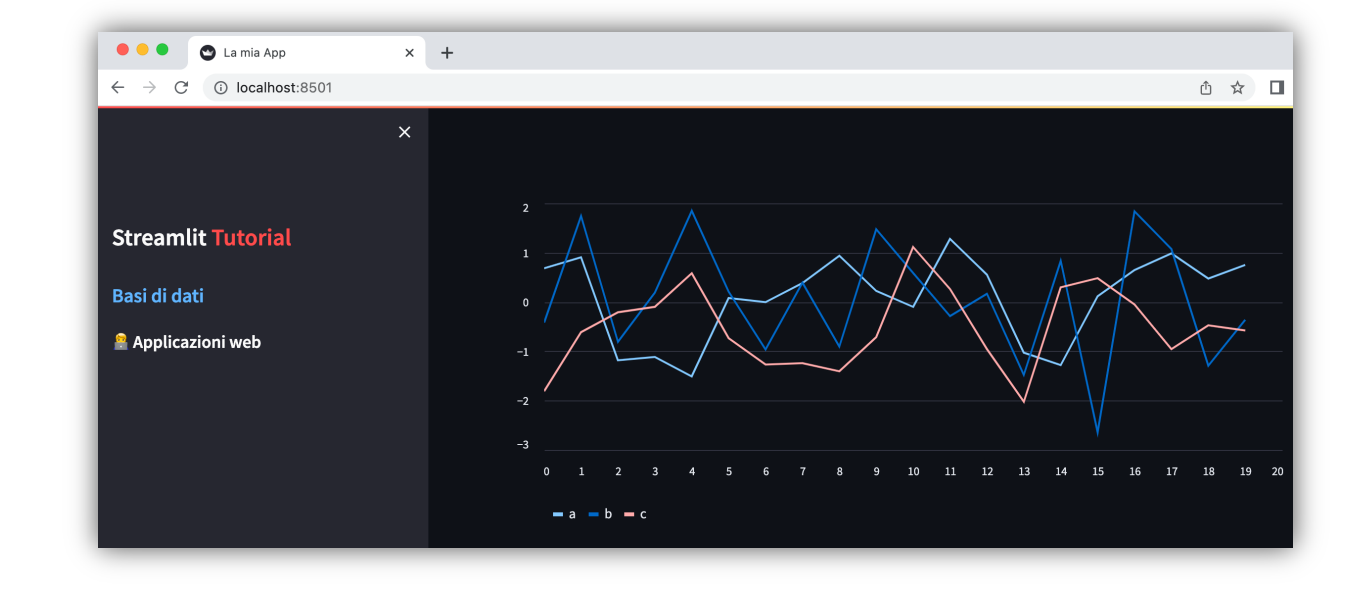

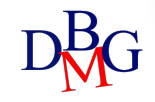

### **Bar Chart**

- Permette di rappresentare un bar chart ed è basato su Altair
   > st.bar\_chart(data=None, \*, x=None, y=None, width=0, height=0,
  - use\_container\_width=True)
- Ideale per plot semplici da includere rapidamente e con facilità
- I parametri x e y specificano il nome delle colonne da usare sugli assi
- I parametri width e height specificano le dimensioni in pixel

### •••

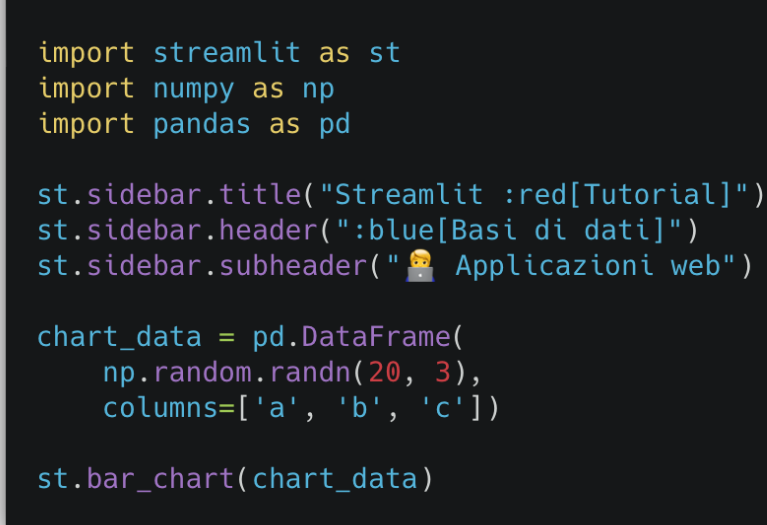

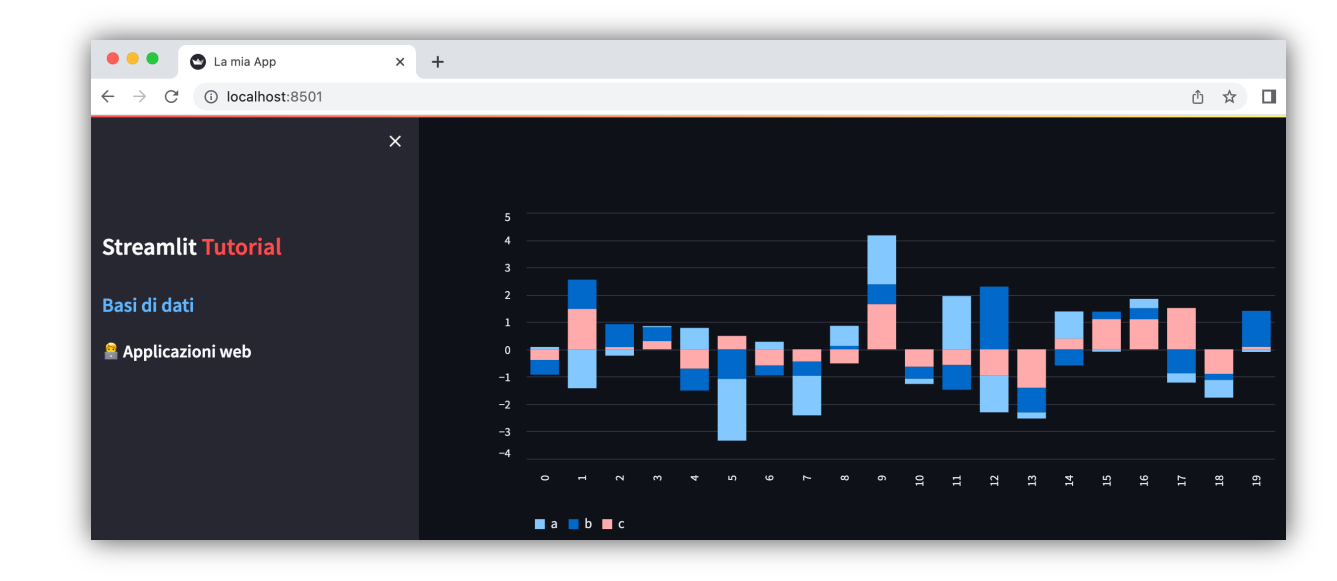

## Map

- Permette di visualizzare *punti su mappa* ed è basato su Pydeck
   > st.map(data=None, zoom=None, use\_container\_width=True)
- Il parametro data deve avere obbligatoriamente due colonne:
  - 1. Latitudine chiamata 'lat', 'latitude', 'LAT', 'LATITUDE'
  - 2. Longitude chiamata 'lon', 'longitude', 'LON', 'LONGITUDE'
- La mappa si appoggia sul servizio esterno <u>Mapbox</u> e necessita di un token (al momento è offerto automaticamente da Streamlit)

| import streamlit as st<br>import numpy as np<br>import pandas as pd                                                                     |
|----------------------------------------------------------------------------------------------------|
| st.sidebar.title("Streamlit :red[Tutorial]")<br>st.sidebar.header(":blue[Basi di dati]")<br>st.sidebar.subheader(" 🔗 Applicazioni web") |
| df = pd.DataFrame(<br>np.random.randn(1000, 2) / [50, 50] + [37.76, -122.4],<br>columns=['lat', 'lon'])                                 |
| <pre>st.map(df)</pre>                                                                                                    |

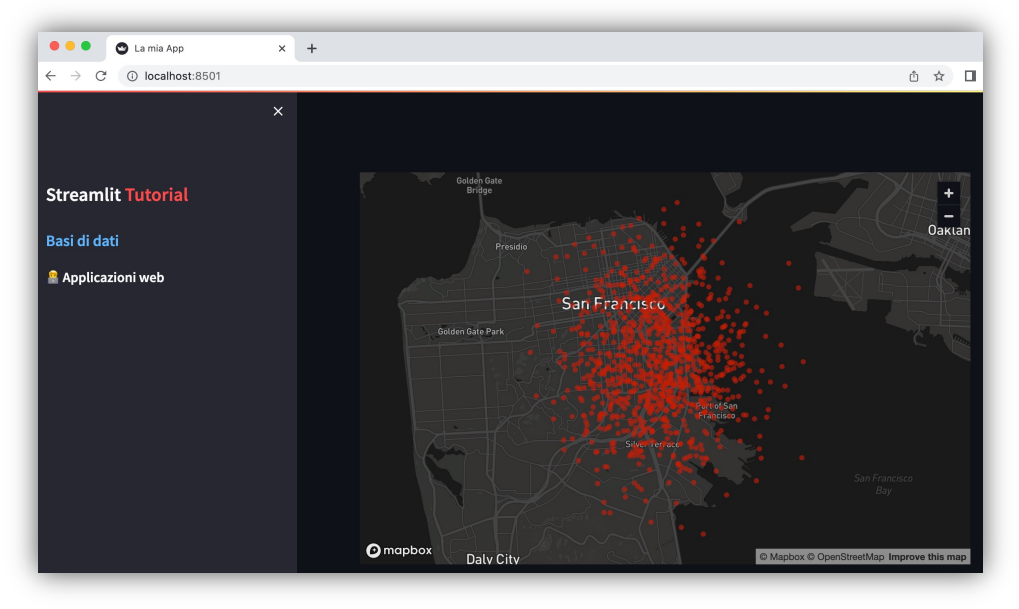

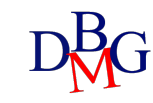

# Elementi aggiuntivi

Applicazioni Web

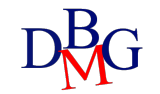

## Elementi aggiuntivi

- Session state
- Elementi per personalizzare l'applicazione
- Ad esempio:
  - messaggi di stato
  - progress bar
  - spinner

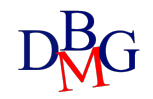

### **Session State**

- Modalità con cui condividere variabili tra varie run e pagine, simile a un dizionario Python
  - > st.session\_state
- Bisogna inizializzare la variabile prima di provare ad accedervi o un'eccezione viene sollevata
- Ogni widget con una key è automaticamente aggiunto al Session State

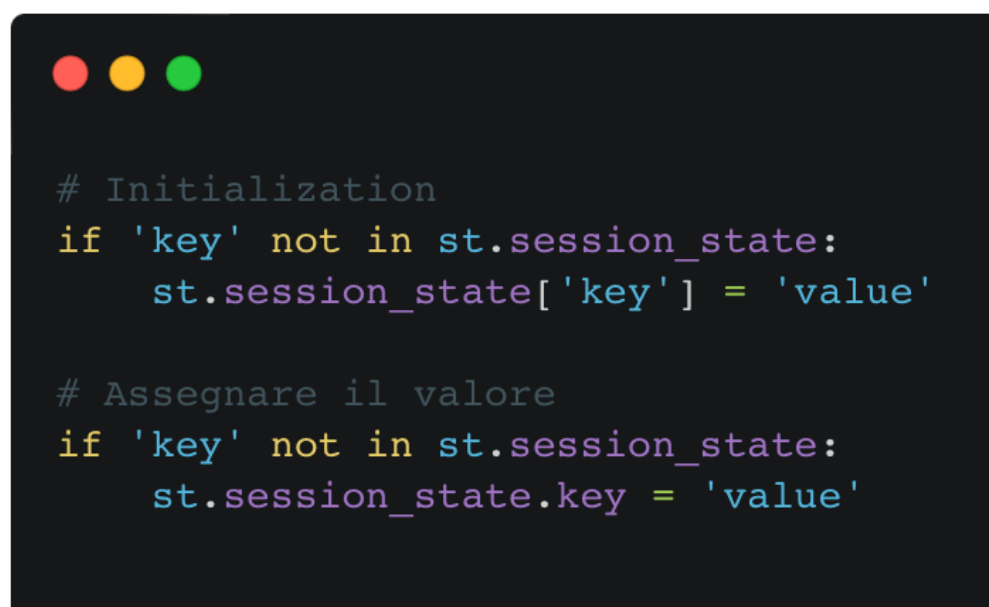

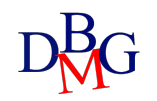

### Messaggi di stato

- I messaggi di stato sono utili per renderizzare warning, errori o messaggi di successo
  - > st.error(body, \*, icon=None)
  - > st.warning(body, \*, icon=None)
  - > st.info(body, \*, icon=None)
  - > st.success(body, \*, icon=None)

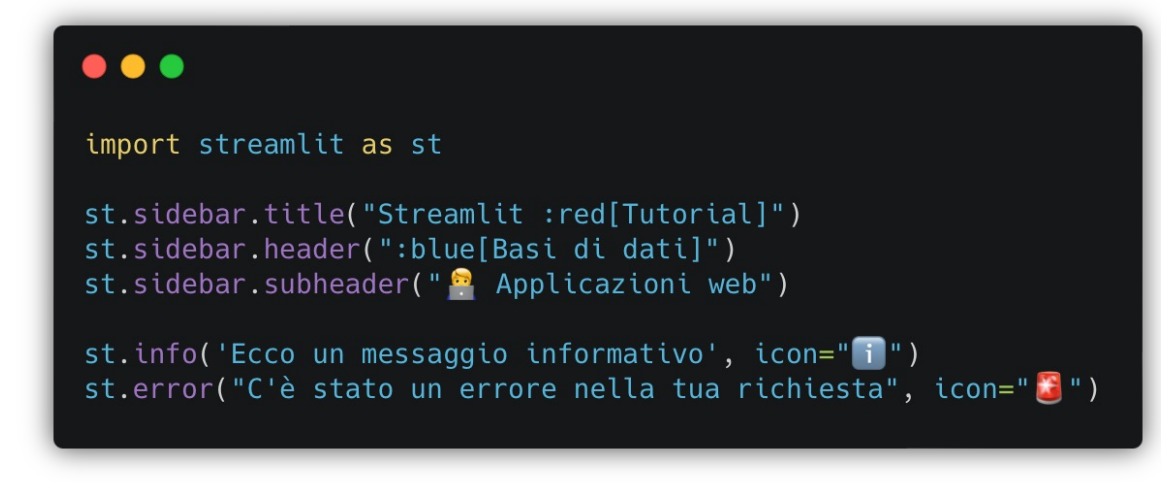

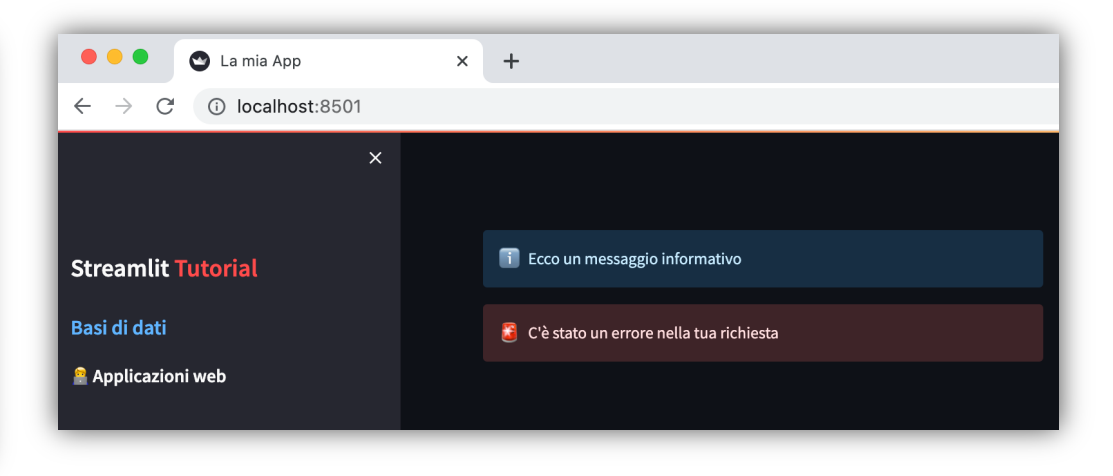

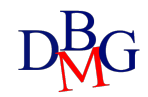

### Progress bar

- Per visualizzare lo stato di avanzamento si può usare una progress bar
   > st.progress(value, text=None)
- Il parametro valore è compreso tra 0 e 100 per interi, tra 0.0 e 1.0 per float
- Il parametro text è il testo da mostrare sopra la progress bar

|                                                                                                    | C La mia App X +                                            |
|----------------------------------------------------------------------------------------------------|-------------------------------------------------------------|
| import streamlit as st<br>import time                                                                                                    | $\leftrightarrow \rightarrow \mathbb{C}$ (i) localhost:8501 |
| <pre>col1,col2=st.columns(2) st.sidebar.title("Streamlit :red[Tutorial]") st.sidebar.header(":blue[Basi di dati]") st.sidebar.subheader(" Applicazioni web")</pre> | Streamlit Tutorial<br>Basi di dati                          |
| <pre>progress_text = "Sto caricando" my_bar = coll.progress(0, text=progress_text)</pre>                                                                           | Applicazioni web                                            |
| <pre>for percent_complete in range(100):     time.sleep(0.1)     my_bar.progress(percent_complete + 1, text=progress_text)</pre>                                   |                                                             |

### Spinner

- Per mostrare un testo temporaneo mentre un blocco di codice viene eseguito, si può usare uno *spinner* da mostrare all'utente > st.spinner(text="In progress...")
- Il parametro *text* è il messaggio da mostrare insieme allo spinner finché l'esecuzione non termina

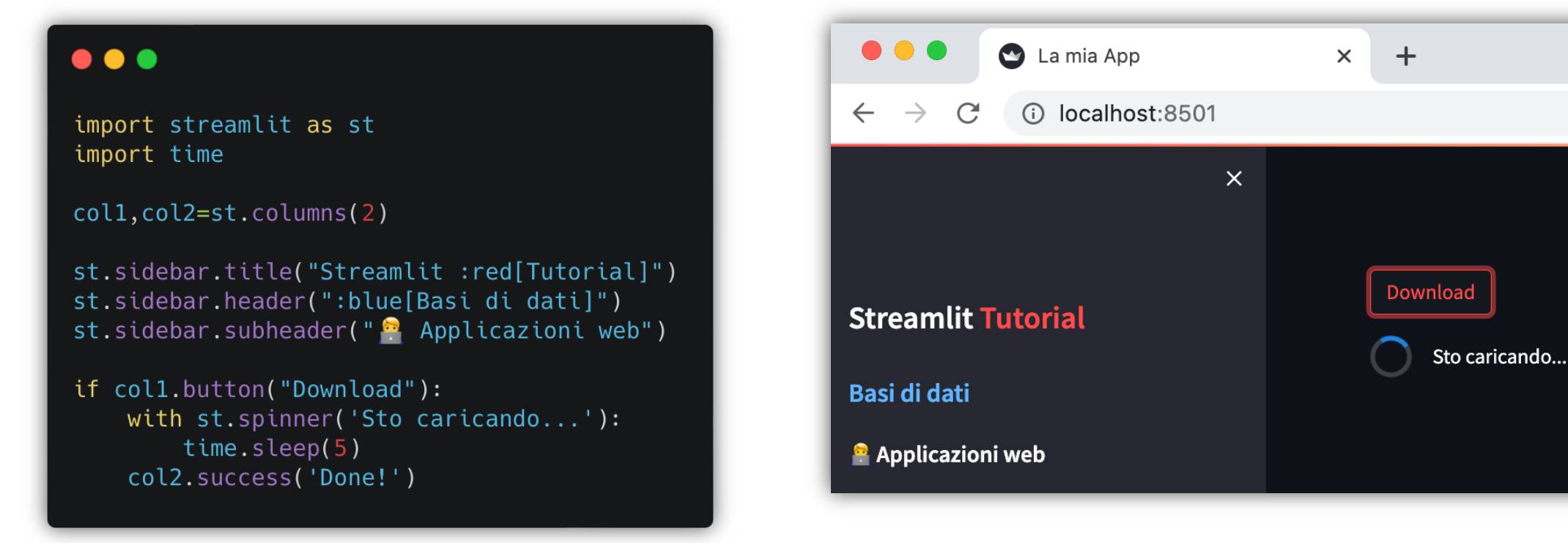

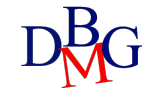

# Layout

Applicazioni Web

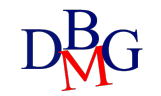

### Sidebar

- La *sidebar* è molto utile per aggiungere elementi sulla sinistra, lasciando all'utente piena concentrazione sull'applicativo principale
- Accetta sia la *object notation* che la *with notation*
- Gli elementi di layout possono in genere essere usati come oggetti Streamlit e quindi contenere diversi elementi

| <pre>import streamlit as st</pre>                                                                                                    | ● ● ● La mia App × +                                                                                                    |
|----------------------------------------------------------------------------------------------------|----------------------------------------------------------------------------------------------------|
| <pre>st.set_page_config(<br/>page_title="La mia App",<br/>layout="wide",<br/>initial_sidebar_state="expanded",<br/>)<br/>st.title("Streamlit :red[Tutorial]")<br/>st.header(":blue[Basi di dati]")<br/>st.subheader(" Applicazioni web")<br/># Using object notation<br/>add_selectbox = st.sidebar.selectbox(<br/>"How would you like to be contacted?",<br/>("Email", "Home phone", "Mobile phone")<br/>)<br/># Using "with" notation<br/>with st.sidebar:<br/>add_radio = st.radio<br/>"Choose a shipping method",<br/>("Standard (5-15 days)", "Express (2-5 days)")<br/>)</pre> | <ul> <li>Choose a shipping method</li> <li>Standard (5-15 days)</li> <li>Express (2-5 days)</li> <li>Applicazioni web</li> </ul> |

### Colonne

- Per suddividere lo spazio in contenitori affiancati, è possibile dividere la pagina in **colonne** 
  - > st.columns(spec, \*, gap="small")
- Il parametro *spec* può essere un intero o una lista di numeri
  - se un intero, indica il numero di colonne da inserire, tutte con la stessa larghezza
  - se una lista, viene creata una colonna per ciascun numero con larghezza proporzionale al numero specificato
- Il parametro gap indica la distanza tra le colonne
- Viene restituita la lista di container (i.e. le colonne)
- Accetta sia la *object notation* che la *with notation*

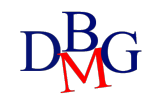

### Colonne: esempio with notation

### •••

#### import streamlit as st

st.set\_page\_config(
 page\_title="La mia App",
 layout="wide",
 initial\_sidebar\_state="expanded",

)

st.sidebar.title("Streamlit :red[Tutorial]")
st.sidebar.header(":blue[Basi di dati]")
st.sidebar.subheader(" Applicazioni web")

col1, col2, col3 = st.columns(3)

with col1:
 st.header("A cat")
 st.image("https://static.streamlit.io/examples/cat.jpg")

with col2: st.header("A dog") st.image("https://static.streamlit.io/examples/dog.jpg")

with col3: st.header("An owl") st.image("https://static.streamlit.io/examples/owl.jpg")

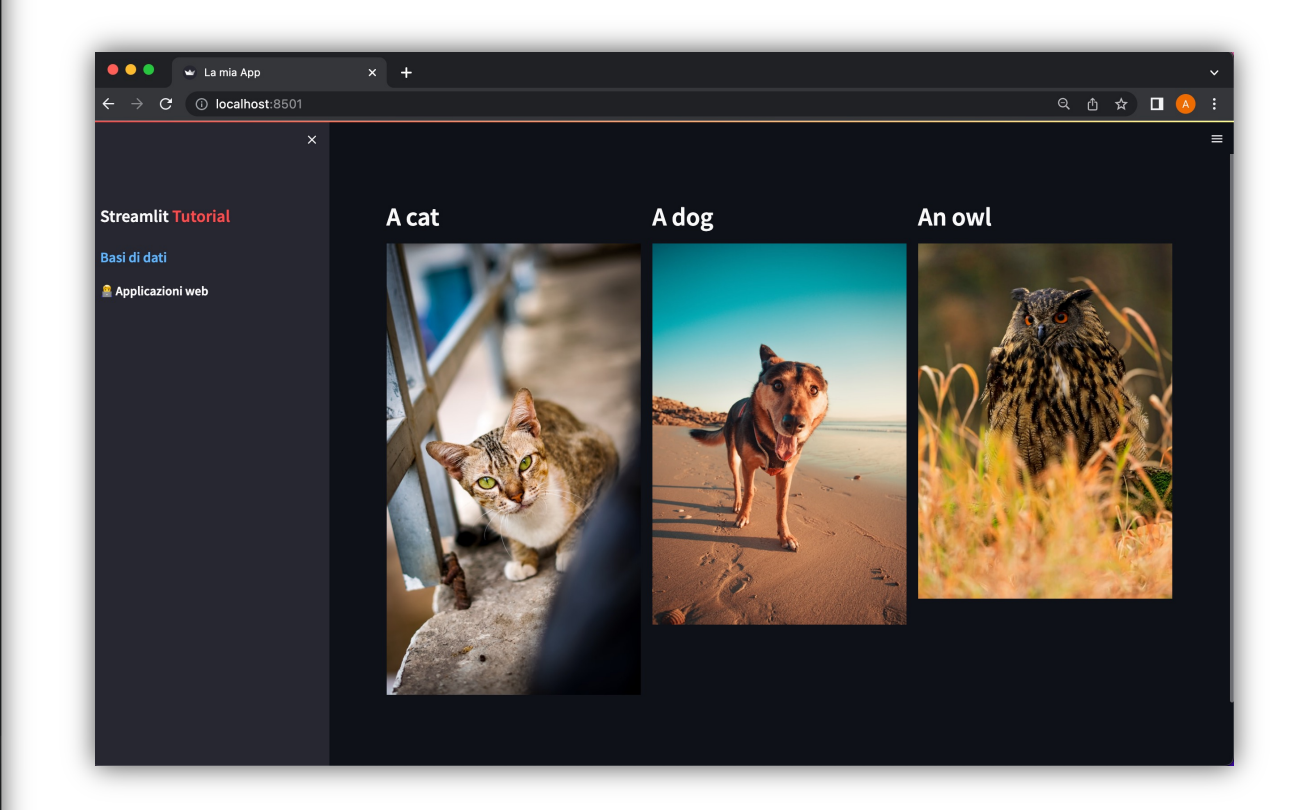

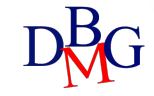

### Colonne: esempio oggetto

### •••

import streamlit as st import numpy as np

```
st.set_page_config(
    page_title="La mia App",
    layout="wide",
    initial_sidebar_state="expanded",
```

```
st.sidebar.title("Streamlit :red[Tutorial]")
st.sidebar.header(":blue[Basi di dati]")
st.sidebar.subheader(" Applicazioni web")
```

```
col1, col2 = st.columns([3, 1])
data = np.random.randn(10, 1)
```

```
col1.write("Grafico sulla prima colonna")
col1.line_chart(data)
```

col2.write("Dati sulla seconda colonna")
col2.write(data)

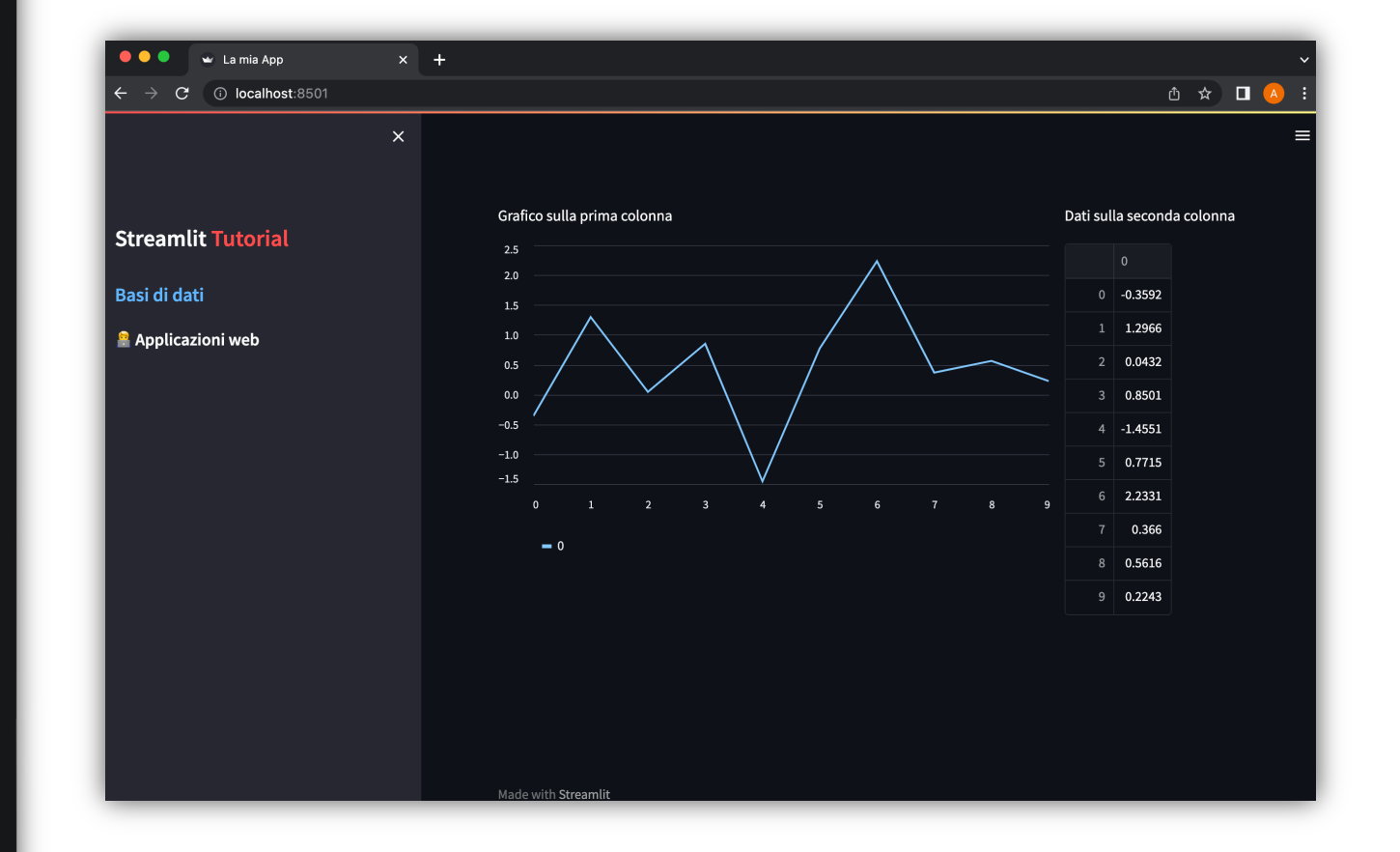

### Tabs

- I tab permettono un'organizzazione più strutturata del contenuto
- L'utente può agilmente navigare tra un tab e l'altro
- Per avere dei container separati, si possono usare i *tab* > st.tabs(tabs)
- Il parametro *tabs* è una lista di stringhe, in cui ciascuna rappresenta il nome di un tab
- Il primo tab è quello selezionato di default
- Come per le colonne, restituisce una lista di container
- Accetta la with notation

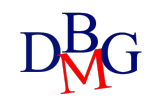

### Esempio Tabs

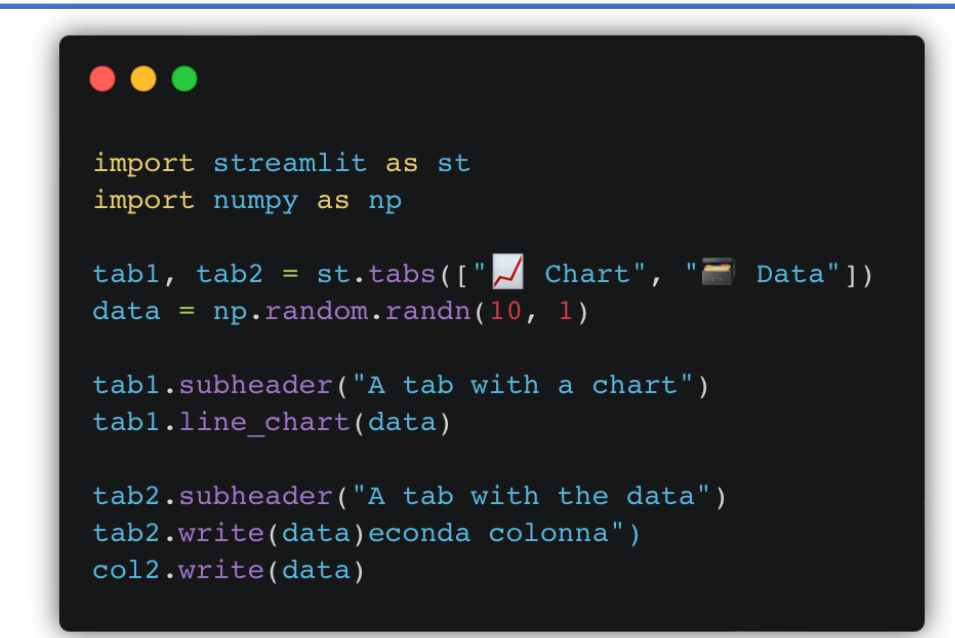

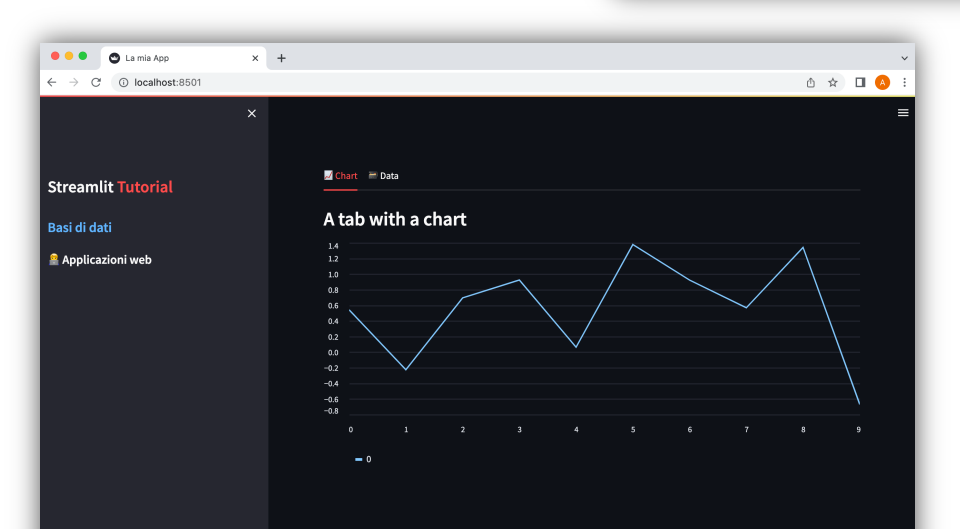

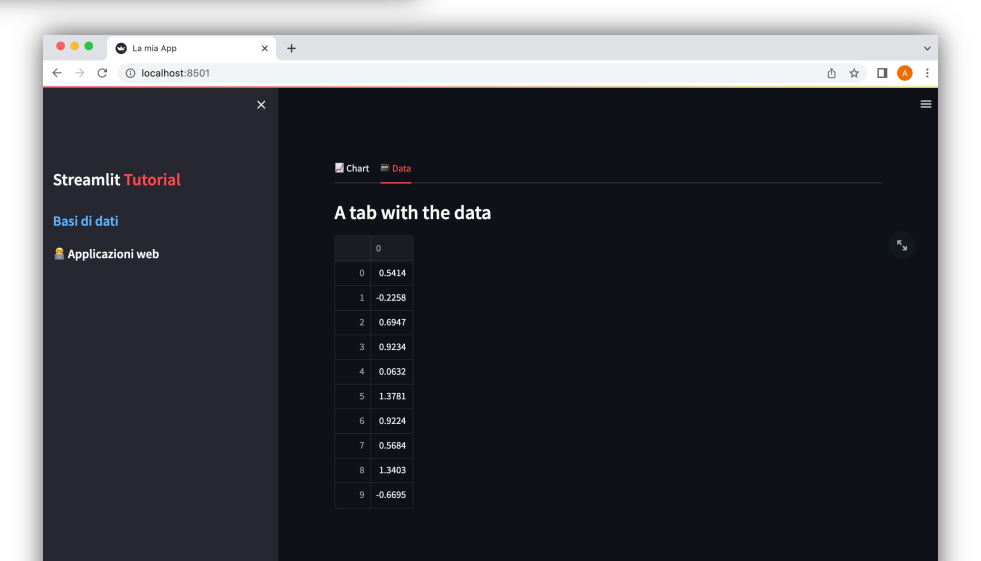

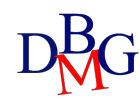

### Expander

• Gli *expander* permettono di definire dei container che l'utente può scegliere se aprire o chiudere

>st.expander(label, expanded=False)

- Il parametro label rappresenta il nome dell'expander
- Il parametro *expanded* rappresenta lo stato di default dell'expander, se aperto o chiuso

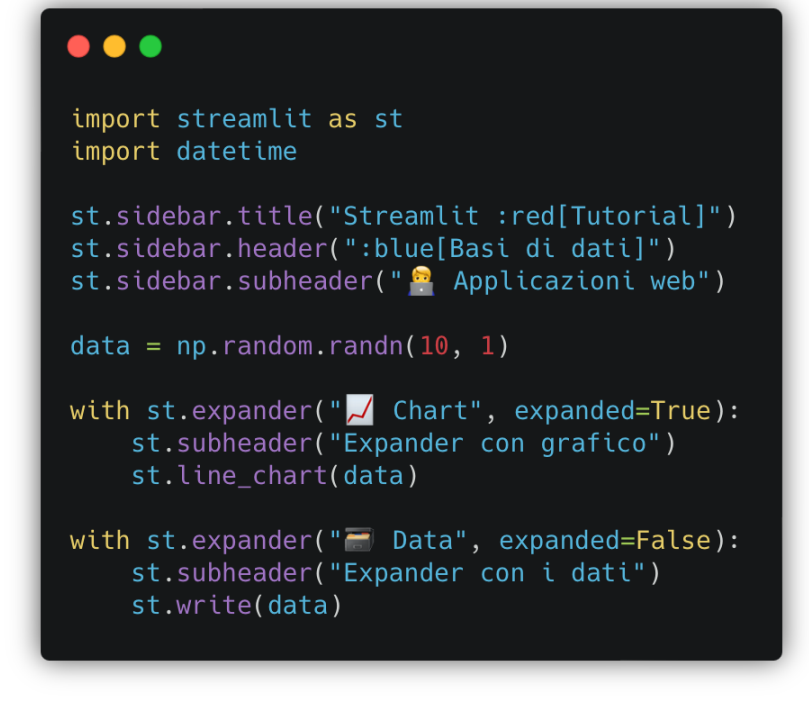

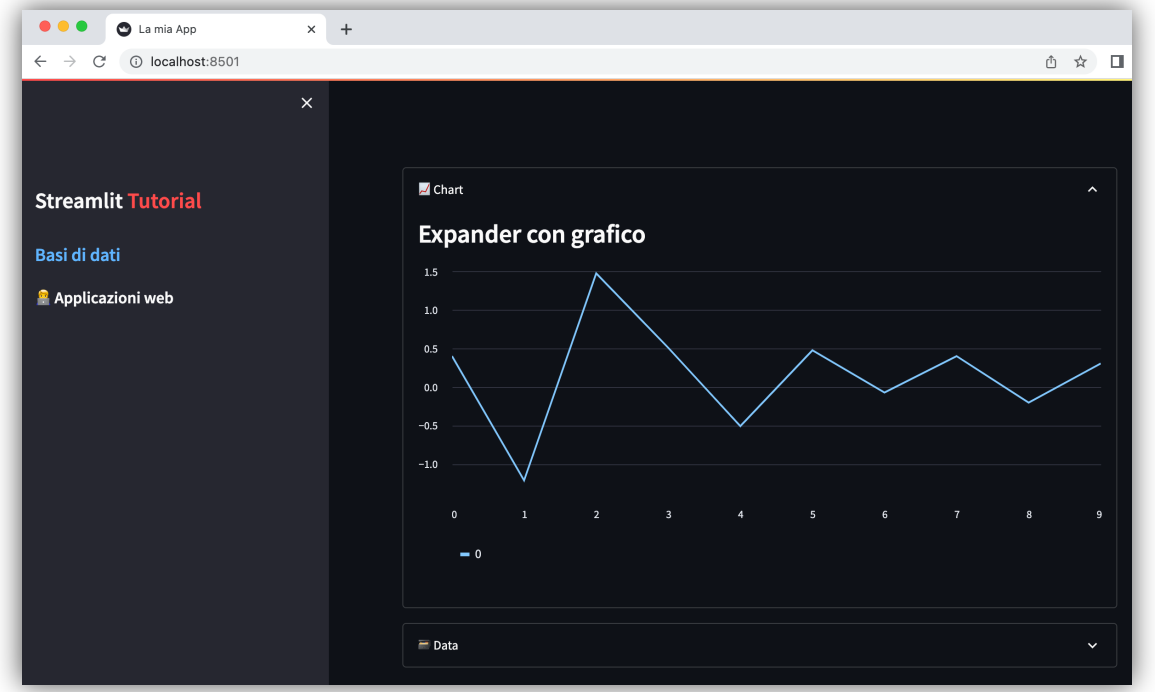

### Editare i Temi

- E' possibile modificare lo stile e i colori dell'interfaccia per creare un'applicazione personalizzata
- Dal menu andare su *Settings* e poi su *Theme*
- Si può scegliere tra la modalità *Light* e quella *Dark* oppure modificarli creando il proprio tema (modificando i colori e il font)
- In questo modo è possibile sperimentare live le proprie personalizzazioni prima di copiarle nel file di configurazione all'interno della sezione [theme]

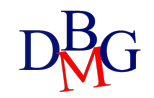